# PLOA/2020

# Manual de Elaboração da Proposta Orçamentária no SIGGo

# CADASTRAMENTO DAS DESPESAS

Secretaria de Estado de Fazenda, Planejamento, Orçamento e Gestão do DF Subsecretaria de Orçamento Público

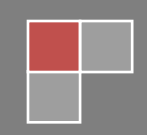

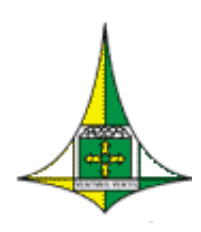

**GOVERNO DO DISTRITO FEDERAL** Secretaria de Estado de Fazenda, Planejamento, Orçamento e Gestão do Distrito Federal Subsecretaria de Orçamento Público

# **SUMÁRIO**

| APRESENTAÇÃO                                                                                                    |
|----------------------------------------------------------------------------------------------------|
| CADASTRAMENTO NO MÓDULO SIOP/SIGGo                                                                                                    |
| ACESSO AO SIGGo                                                                                                    |
| TETO ORÇAMENTÁRIO                                                                                                    |
| PRECEDÊNCIA NA ALOCAÇÃO DE RECURSOS9                                                                                                    |
| CADASTRAMENTO DAS DESPESAS ORÇAMENTÁRIAS10                                                                                                    |
| DETALHAMENTO DA PROGRAMAÇÃO DE BENEFÍCIOS10                                                                                                    |
| AUXÍLIO-CRECHE                                                                                                    |
| VALE-TRANSPORTE                                                                                                    |
| AUXÍLIO / VALE ALIMENTAÇÃO14                                                                                                    |
| CADASTRAMENTO DAS APLICAÇÕES                                                                                                    |
| REFERÊNCIA                                                                                                    |
|                                                                                                    |
| FASE                                                                                                    |
| FASE                                                                                                    |
| FASE                                                                                                    |
| FASE       21         ESFERA       21         UNIDADE ORÇAMENTÁRIA       21         FUNÇÃO       22                                                                                                    |
| FASE       21         ESFERA       21         UNIDADE ORÇAMENTÁRIA       21         FUNÇÃO       22         SUBFUNÇÃO       22                                                                                                    |
| FASE       21         ESFERA       21         UNIDADE ORÇAMENTÁRIA       21         FUNÇÃO       22         SUBFUNÇÃO       22         PROGRAMA       22                                                                             |
| FASE       21         ESFERA       21         UNIDADE ORÇAMENTÁRIA       21         FUNÇÃO       22         SUBFUNÇÃO       22         PROGRAMA       22         AÇÃO       22                                                       |
| FASE       21         ESFERA       21         UNIDADE ORÇAMENTÁRIA       21         FUNÇÃO       22         SUBFUNÇÃO       22         PROGRAMA       22         AÇÃO       22         SUBTÍTULO       23                            |
| FASE       21         ESFERA.       21         UNIDADE ORÇAMENTÁRIA.       21         FUNÇÃO.       22         SUBFUNÇÃO       22         PROGRAMA       22         AÇÃO       22         SUBTÍTULO       23         EP LOA       27 |

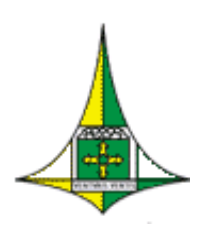

#### **GOVERNO DO DISTRITO FEDERAL**

Secretaria de Estado de Fazenda, Planejamento, Orçamento e Gestão do Distrito Federal Subsecretaria de Orçamento Público

|   | EP EXECUÇÃO                                 | 27 |
|---|---------------------------------------------|----|
|   | CONSERVAÇÃO DO PATRIMÔNIO PÚBLICO           | 27 |
|   | PROJETO EM ANDAMENTO                        | 27 |
|   | PRIORIDADE LDO                              | 28 |
|   | OCA (Orçamento da Criança e do Adolescente) | 28 |
|   | DATA INÍCIO SUBTÍTULO / DATA FIM SUBTÍTULO  | 29 |
|   | ABA "DETALHAMENTO"                          | 29 |
|   | ABA "METAS"                                 | 30 |
| С | ONFERÊNCIA DA PROPOSTA                      | 34 |

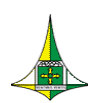

3 de 38

### **APRESENTAÇÃO**

Este manual operacional tem o intuito de auxiliar as unidades no processo de cadastramento das despesas orçamentárias referentes ao Projeto de Lei Orçamentárias Anual do exercício de 2020 – PLOA/2020 no Sistema Integrado de Gestão Governamental – SIGGo.

### CADASTRAMENTO NO MÓDULO SIOP/SIGGO

Para proceder ao cadastramento das despesas orçamentárias referentes ao PLOA/2020 no SIGGo, a unidade orçamentária deve dispor de agente de orçamento habilitado no módulo "Elaboração e Execução do Orçamento" do Sistema Integrado de Gestão Governamental – SIOP/SIGGO.

O manual contendo as instruções para o cadastramento/recadastramento de usuários no módulo SIOP/SIGGo está disponível no endereço eletrônico <u>http://www.seplag.df.gov.br/ploa-2020/</u>.

# ACESSO AO SIGGo

Acesse o SIGGo

Efetue o Logon (FIGURA 1):

- Insira o CPF do Usuário, a Senha e o Exercício Financeiro
- Clique em "Confirmar"

| FIGURA 1                          |        |  |  |  |  |  |
|-----------------------------------|--------|--|--|--|--|--|
| Informações para Logon            |        |  |  |  |  |  |
| CPF Usuário<br>Senha<br>Exercício |        |  |  |  |  |  |
| <b>√</b> Confirmar                | 🗣 Sair |  |  |  |  |  |

ATENÇÃO: Insira o exercício ao qual se refere a Proposta Orçamentária, que, no caso, é 2020.

Coordenação Geral do Processo Orçamentário – COGER Ed. Anexo do Palácio do Buriti, 10º andar, sala 1012 – CEP 70075-900 – Brasília/DF Fone: (61) 3414-6254/6257/6221

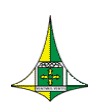

4 de 38

### **TETO ORÇAMENTÁRIO**

Para se proceder ao lançamento da proposta orçamentária, é necessário, primeiramente, verificar o teto orçamentário, que é o montante de recursos dos quais a unidade orçamentária dispõe para cadastrar suas despesas.

Para verificar o teto orçamentário da unidade, siga os seguintes passos:

Acesse o módulo "SIOP" (FIGURA 2)

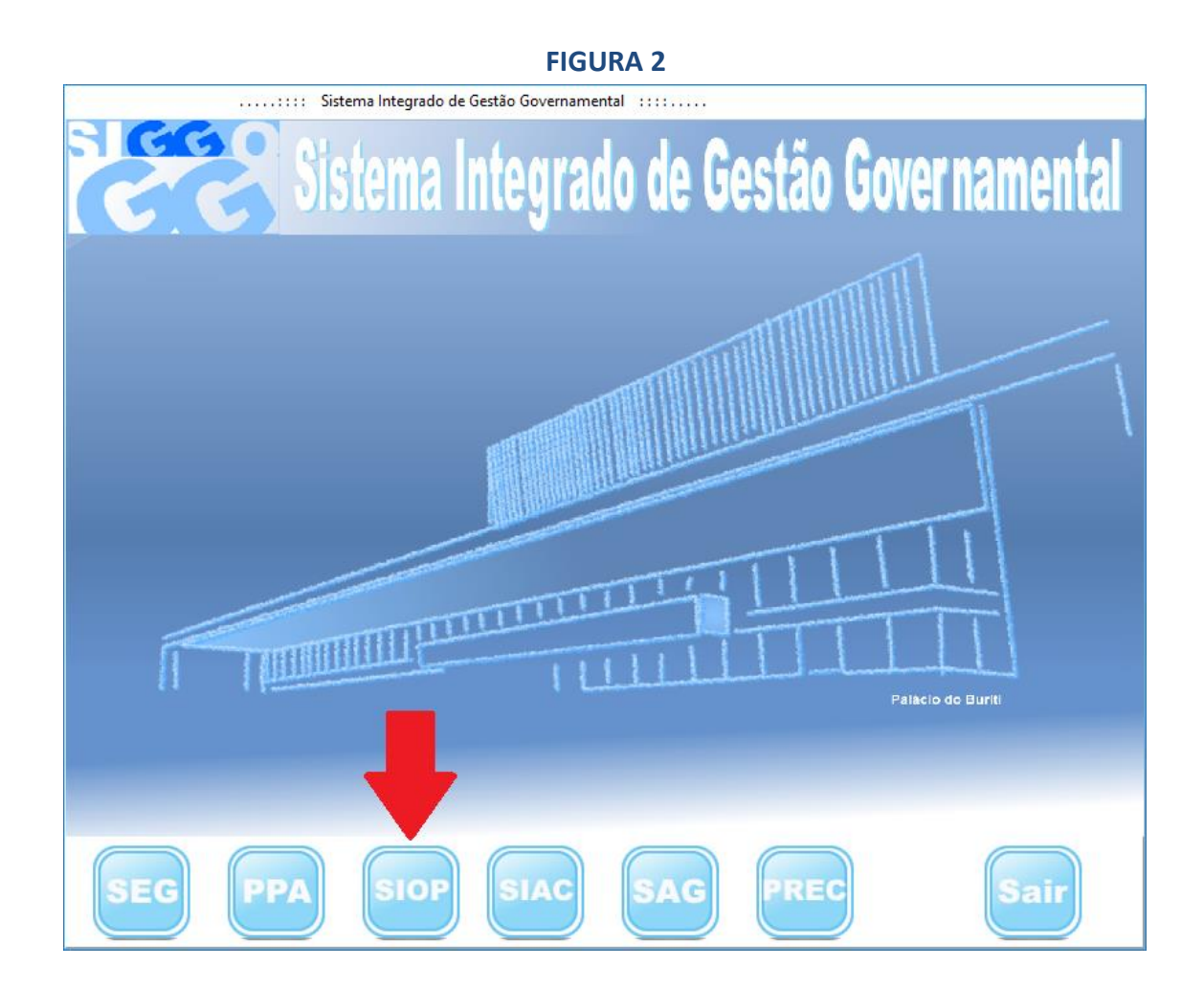

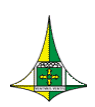

5 de 38

#### Acesse o menu "Proposta" (FIGURA 3)

| FIGURA 3                                                                                                    |                |                                                                                                    |                     |  |  |  |  |  |  |
|----------------------------------------------------------------------------------------------------|----------------|----------------------------------------------------------------------------------------------------|---------------------|--|--|--|--|--|--|
| ĞĞ                                                                                                    | : Elaboração   | e Execução do Orçamento ::::                                                                                                    | – 🗆 X               |  |  |  |  |  |  |
|                                                                                                    | Elaboração e   | Execução do Orçame                                                                                                    | ento                |  |  |  |  |  |  |
| Opção                                                                                                    | Exercício 2020 |                                                                                                    |                     |  |  |  |  |  |  |
| <ul> <li>er "Comunica</li> <li>er Execução</li> <li>er Gerencial</li> <li>er Integra</li> <li>er LD0</li> <li>er Orçamentário</li> <li>er Orçamentário</li> <li>er Tabelas</li> </ul> |                | Secretaria de Estado de Fazen<br>Sistema Integrado de Gestão<br>STORES<br>CONTRACESSON<br>STORES<br>STORESTORES<br>STORES<br>STO | da<br>Governamental |  |  |  |  |  |  |
|                                                                                                    | 2020           | 1.0.0.0.                                                                                                    | 15/07/2019 12:06:08 |  |  |  |  |  |  |

#### EICLIDA 2

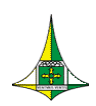

> Dê um duplo clique em "a1 PSIOP040-Verifica Limite da Proposta" (FIGURA 4)

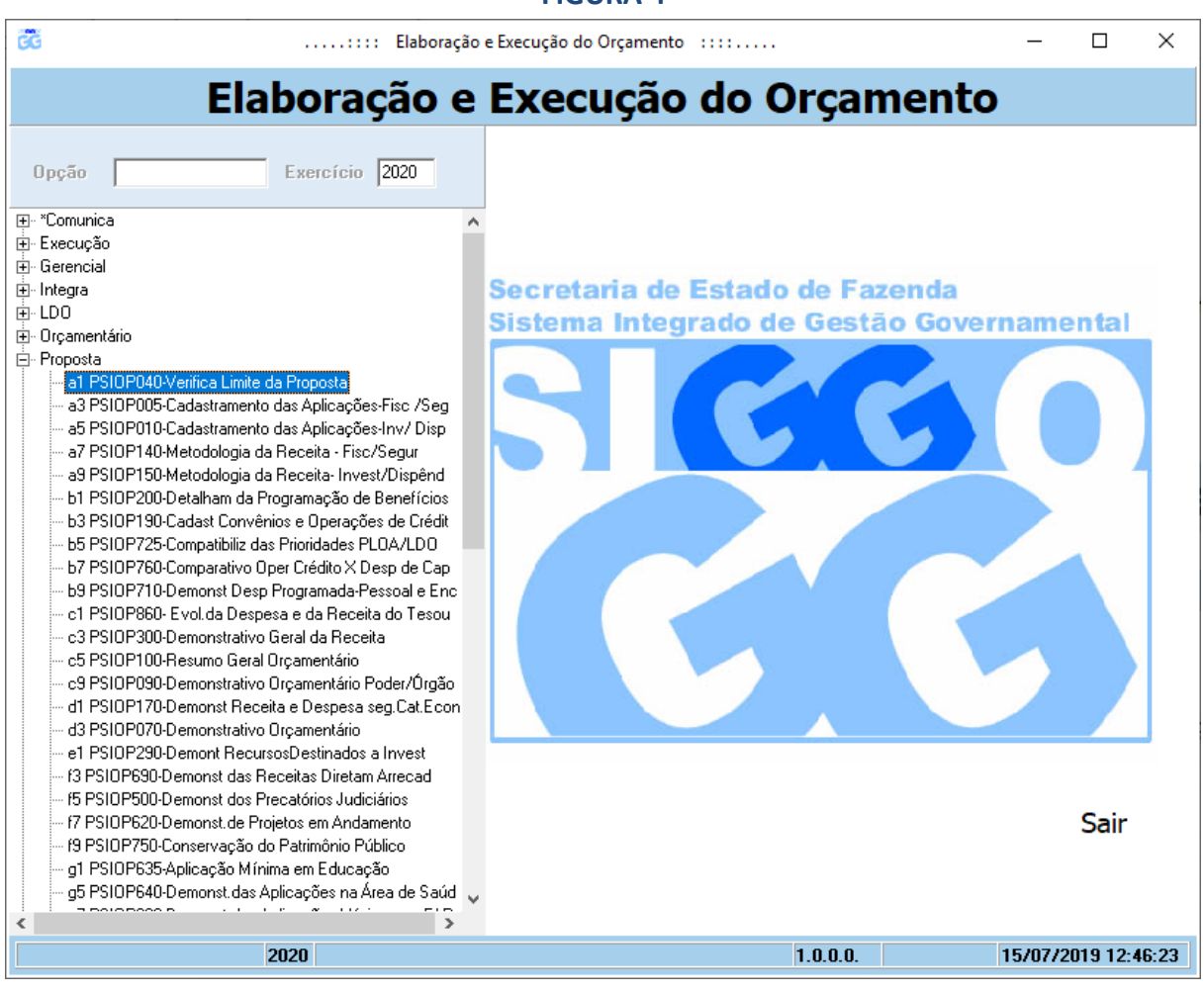

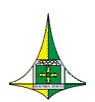

Na tela PSIOP040 (FIGURA 5), preencha os campos "Unidade Orçamentária" e "Fase da Proposta".

ATENÇÃO: A Fase da Proposta a que se refere essa etapa da elaboração do PLOA/2020 é a 1 – Proposta.

#### Clique em "Pesquisar"

| GG |                                         | Elaboração e Execução do Or | çamento ::::        |                | – 🗆 ×               |  |
|----|-----------------------------------------|-----------------------------|---------------------|----------------|---------------------|--|
|    | Elaboraç                                | ão e Execu                  | ção do O            | rçament        | ο                   |  |
|    | PSI                                     | )P040 - a1 PSIOP040-Va      | erifica Limite da P | ronosta        |                     |  |
|    |                                         |                             |                     | Toposta        | 2/I Desquiser       |  |
|    | Unidade Orçamentária                    |                             |                     |                |                     |  |
|    | Unidade Orçamentária / Grupo da Despesa | Fonte                       | Valor de Teto       | Valor Proposto | Saldo               |  |
|    |                                         |                             |                     |                |                     |  |
|    |                                         |                             |                     |                |                     |  |
|    |                                         |                             |                     |                |                     |  |
|    |                                         |                             |                     |                |                     |  |
|    |                                         |                             |                     |                |                     |  |
|    |                                         |                             |                     |                |                     |  |
|    |                                         |                             |                     |                |                     |  |
|    |                                         |                             |                     |                |                     |  |
|    |                                         |                             |                     |                |                     |  |
|    |                                         |                             |                     |                |                     |  |
|    |                                         |                             |                     |                |                     |  |
|    |                                         |                             |                     |                |                     |  |
|    | Próximo Imprimir                        |                             |                     |                | <b>№</b> Sair       |  |
|    |                                         |                             |                     |                |                     |  |
|    | 2020 Informe                            | a Unidade Orçamentária      |                     | 1.0.0.0.       | 15/07/2019 14:55:53 |  |

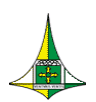

8 de 38

Aparecerá, na mesma tela (FIGURA 6), o Teto Orçamentário da unidade orçamentária, discriminado por **Grupo de Natureza de Despesa** e **Fonte de Recursos.** 

À medida que as despesas forem sendo cadastradas, será possível observar o valor já lançado na proposta e o saldo remanescente.

Caso seja necessário, clique em **"Próximo"** para visualizar o total do Teto Orçamentário.

**FIGURA 6** 

| CC | : Elaboração e E                                  | xecução do Org  | amento ::::        |                | - 0              | ×     |
|----|---------------------------------------------------|-----------------|--------------------|----------------|------------------|-------|
|    | Elaboração e E                                    | xecu            | ção do O           | rçamer         | nto              |       |
|    | 50105446 1 5                                      |                 | 10 LL 11 L D       |                |                  |       |
| _  | PSIUPU4U - &I P                                   | SIUPU4U-Ve      | rifica Limite da P | roposta        |                  |       |
|    | Unidade Orçamentária 19101 Fase da Prop           | osta 1 - Propos | a 💌                |                | ?{] Pesquis      | ar    |
|    | Unidade Orçamentária / Grupo da Despesa           | Fonte           | Valor de Teto      | Valor Proposto | Saldo            |       |
|    | 19101 - SECRETARIA DE ESTADO DE FAZENDA DO DISTRI |                 |                    |                |                  |       |
|    | 1 - PESSOAL E ENCARGOS SOCIAIS                    | 100000000       | 937.953.291,00     | 0,00           | 937.953.291,00   |       |
|    | 1 - PESSOAL E ENCARGOS SOCIAIS                    | 172000000       | 19.825.493,00      | 0,00           | 19.825.493,00    |       |
|    | 2 - JUROS E ENCARGOS DA DÍVIDA                    | 100000000       | 271.315.000,00     | 0,00           | 271.315.000,00   |       |
|    | 3 - OUTRAS DESPESAS CORRENTES                     | 100000000       | 165.135.000,00     | 0,00           | 165.135.000,00   |       |
|    | 3 - OUTRAS DESPESAS CORRENTES                     | 101000000       | 7.355.000,00       | 0,00           | 7.355.000,00     |       |
|    | 3 - OUTRAS DESPESAS CORRENTES                     | 102000000       | 1.975.000,00       | 0,00           | 1.975.000,00     |       |
|    | 3 - OUTRAS DESPESAS CORRENTES                     | 105000000       | 25.000,00          | 0,00           | 25.000,00        |       |
|    | 3 - UUTRAS DESPESAS CURRENTES                     | 108000000       | 10.000,00          | 0,00           | 10.000,00        |       |
|    | 3 - UUTRAS DESPESAS CURRENTES                     | 109000000       | 85.000,00          | 0,00           | 85.000,00        |       |
|    | 3 - UUTRAS DESPESAS CURRENTES                     | 157000000       | 30.000,00          | 0,00           | 30.000,00        |       |
|    |                                                   | 1000000         | 571.158,00         | 0,00           | 571.158,00       |       |
|    | 4 - INVESTIMENTU                                  | 135000000       | 75.704.000,00      | 0,00           | 75.704.000,00    |       |
|    | U - INVERSUES FINANCEIRAS                         | 132000000       | 10 000 000 00      | 0,00           | 10 000 000 00    |       |
|    |                                                   | 10000000        | 365 / 95 000 00    | 0,00           | 365 485 000.00   |       |
|    | Total                                             | 100000000       | 1 857 441 072 00   | 0,00           | 1 857 441 072 00 |       |
|    | Total                                             |                 | 1.037.441.072,00   | 0,00           | 1.037.441.072,00 |       |
|    |                                                   |                 |                    |                |                  |       |
|    | ▶ Próximo Japrimir                                |                 |                    |                | ¶l‡ Sair         |       |
|    | 2020                                              |                 |                    | 1.0.0.0.       | 15/07/2019 14    | 57:10 |
|    |                                                   |                 |                    |                |                  |       |

Se julgar necessário, clique em **"Imprimir"** para que a lista com o Teto Orçamentário seja disponibilizada em formato de leitura de textos (FIGURA 7).

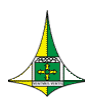

9 de 38

#### FIGURA 7

|                                                                                                    |                                                                         | •                                                                       |                                      | PSIOP040                                                           |
|----------------------------------------------------------------------------------------------------|-------------------------------------------------------------------------|-------------------------------------------------------------------------|--------------------------------------|--------------------------------------------------------------------|
| Fase da Proposta 1 - Proposta                                                                                                    | Verifica Limite Prop                                                    | oosta                                                                   |                                      |                                                                    |
| 19101 - SECRETARIA DE ESTADO DE FAZENDA DO DISTRITO                                                                                                    | ) FEDER                                                                 |                                                                         |                                      |                                                                    |
| Grupo de Despesa                                                                                                    | Fonte                                                                   | Valor Teto                                                              | Valor da Proposta                    | Sald                                                               |
| 1 - PESSOA L E ENCA RGOS SOCIAIS                                                                                                    | 10000000                                                                | 937.953.291,00                                                          | 0,00                                 | 937.953.291,0                                                      |
| 1 - PESSOA L E ENCA RGOS SOCIAIS                                                                                                    | 172000000                                                               | 19.825.493,00                                                           | 0,00                                 | 19.825.493,0                                                       |
| 2 - JUROS E ENCARGOS DA DIVIDA                                                                                                    | 10000000                                                                | 271.315.000,00                                                          | 0,00                                 | 271.315.000,0                                                      |
| 3 - OUTRAS DESPESAS CORRENTES                                                                                                    | 10000000                                                                | 165.135.000,00                                                          | 0,00                                 | 165.135.000,0                                                      |
| 3 - OUTRAS DESPESAS CORRENTES                                                                                                    | 10100000                                                                | 7.355.000,00                                                            | 0,00                                 | 7.355.000,0                                                        |
| 3 - OUTRAS DESPESAS CORRENTES                                                                                                    | 10200000                                                                | 1.975.000,00                                                            | 0,00                                 | 1.975.000,0                                                        |
| 3 - OUTRAS DESPESAS CORRENTES                                                                                                    | 105000000                                                               | 25.000,00                                                               | 0,00                                 | 25.000,0                                                           |
| 3 - OUTRAS DESPESAS CORRENTES                                                                                                    | 108000000                                                               | 10.000,00                                                               | 0,00                                 | 10.000,0                                                           |
|                                                                                                    | 10900000                                                                | 85.000,00                                                               | 0,00                                 | 85.000,0                                                           |
| 3 - OUTRAS DESPESAS CORRENTES                                                                                                    | 10300000                                                                |                                                                         |                                      |                                                                    |
| 3 - OUTRAS DESPESAS CORRENTES<br>3 - OUTRAS DESPESAS CORRENTES                                                                                                    | 157000000                                                               | 30.000,00                                                               | 0,00                                 | 30.000,0                                                           |
| 3 - OUTRAS DESPESAS CORRENTES<br>3 - OUTRAS DESPESAS CORRENTES<br>4 - INV ESTIMENTO                                                                                                    | 157000000<br>117000000                                                  | 30.000,00<br>671.158,00                                                 | 0,00<br>0,00                         | 30.000,0<br>671.158,0                                              |
| 3 - OUTRAS DESPESAS CORRENTES<br>3 - OUTRAS DESPESAS CORRENTES<br>4 - INV ESTIMENTO<br>4 - INV ESTIMENTO                                                                                         | 157000000<br>11700000<br>13600000                                       | 30.000,00<br>671.158,00<br>76.704.000,00                                | 0,00<br>0,00<br>0,00                 | 30.000,0<br>671.158,0<br>76.704.000,0                              |
| <ol> <li>OUTRAS DESPESAS CORRENTES</li> <li>OUTRAS DESPESAS CORRENTES</li> <li>INV ESTIMENTO</li> <li>INV ESTIMENTO</li> <li>INV ERSIGES FINANCEIRAS</li> </ol>                                  | 15700000<br>15700000<br>11700000<br>13600000<br>13200000                | 30.000,00<br>671.158,00<br>76.704.000,00<br>872.130.00                  | 0,00<br>0,00<br>0,00<br>0,00         | 30.000<br>671.158<br>76.704.000<br>872.130                         |
| <ol> <li>OUTRAS DESPESAS CORRENTES</li> <li>OUTRAS DESPESAS CORRENTES</li> <li>INV ESTIMENTO</li> <li>INV ESTIMENTO</li> <li>INV ERSÕES FINA NCEIRAS</li> <li>INV ERSÕES FINA NCEIRAS</li> </ol> | 15700000<br>15700000<br>11700000<br>136000000<br>132000000<br>135000000 | 30.000,00<br>671.158,00<br>76.704.000,00<br>872.130,00<br>10.000.000,00 | 0,00<br>0,00<br>0,00<br>0,00<br>0,00 | 30.000,(<br>671.158,(<br>76.704.000,(<br>872.130,(<br>10.000.000,0 |

## PRECEDÊNCIA NA ALOCAÇÃO DE RECURSOS

Tendo em vista o contexto de restrição fiscal decorrente da crise econômica por que passa o Distrito Federal e o restante do país, cada unidade orçamentária deverá observar, no processo de cadastramento das despesas orçamentárias, a seguinte ordem de alocação dos recursos, com vistas ao atendimento das prioridades e à obtenção da qualidade do gasto público:

- 1) Despesas obrigatórias constitucionais ou legais
- 2) Despesas necessárias ao funcionamento da unidade orçamentária
- 3) Metas e Prioridades da administração pública do Distrito Federal
- 4) Despesas com Conservação do Patrimônio Público
- 5) Despesas discricionárias

Conforme disposto no art. 12 do Projeto de Lei de Diretrizes Orçamentárias de 2020 – PLDO/2020, combinado com o art. 150, § 11, da Lei Orgânica do Distrito Federal – LODF, as unidades que possuem receitas próprias devem programar tais recursos para atender, preferencialmente, a gastos com pessoal e encargos sociais.

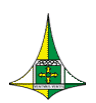

Após o atendimento das despesas com pessoal e encargos sociais, as unidades que possuem receitas próprias devem dar prioridade às seguintes despesas, respeitadas as suas particularidades:

- Amortizações, juros e demais encargos da dívida;
- Contrapartida de financiamentos ou outros encargos de sua manutenção; e Investimentos prioritários.

### CADASTRAMENTO DAS DESPESAS ORÇAMENTÁRIAS

#### DETALHAMENTO DA PROGRAMAÇÃO DE BENEFÍCIOS

Para efetuar o cadastramento das despesas orçamentárias, é necessário, anteriormente, realizar o **detalhamento dos seguintes benefícios dos servidores:** 

- Auxílio-creche;
- Vale-transporte; e
- Auxílio / Vale alimentação.

Com base nos valores inseridos pelo agente de orçamento e nas particularidades de cada benefício, o valor total para o exercício é calculado automaticamente pelo sistema.

Os valores apurados nessa tela devem ser utilizados no momento do cadastramento das despesas orçamentárias.

Para efetuar o detalhamento dos benefícios dos servidores, siga as orientações a seguir:

- Acesse o menu "Proposta" (FIGURA 3)
- Dê um duplo clique em "b1 PSIOP200-Detalham da Programação de Benefícios" (FIGURA 8)

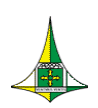

11 de 38

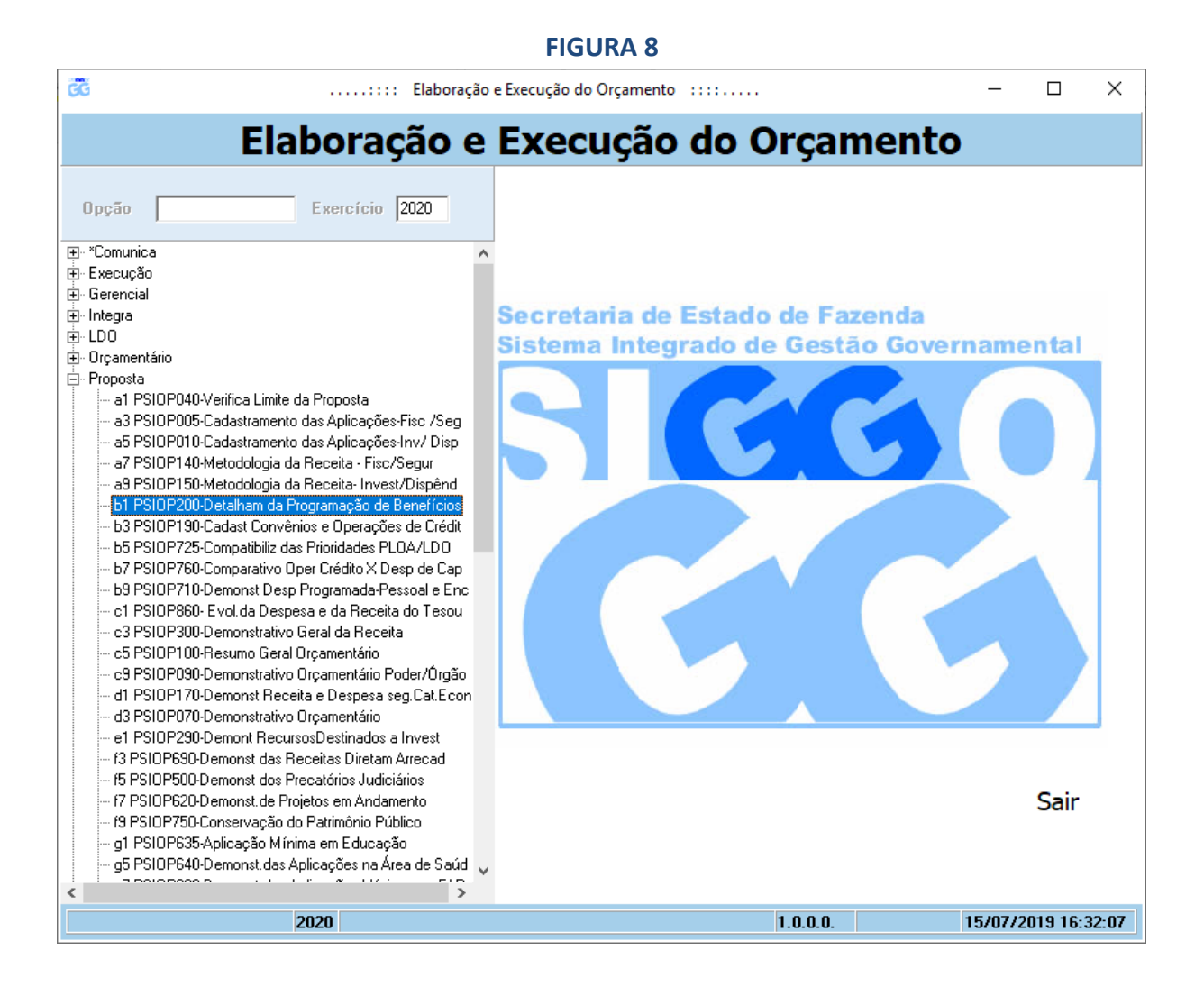

A seguir serão apresentados os parâmetros a serem preenchidos na tela PSIOP200 (FIGURA 9) para cada um dos benefícios.

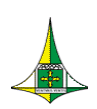

12 de 38

#### FIGURA 9

| GG                            | Elaboração                                        | e Execução do Orçamento |                   | -                 | - 🗆           | ×     |
|-------------------------------|---------------------------------------------------|-------------------------|-------------------|-------------------|---------------|-------|
| E                             | laboração e                                       | Execução                | do Orçar          | nento             |               |       |
|                               | PSIOP200 - 61 PSIOP                               | 200-Detalham da Pro     | gramação de Beng  | efícios           |               | _     |
|                               |                                                   |                         | graniação de Deni | Silcius           |               |       |
| Esfera                        |                                                   |                         |                   |                   |               |       |
| Unidade Orçamentária          |                                                   |                         |                   |                   |               |       |
| Auxílio-Creche                | Quantidade<br>de Valor por<br>Benefício Benefício | Despesa<br>em Junho     |                   | Previsão<br>Anual |               |       |
|                               | dos<br>b c                                        | Despesa                 | Aiusta            | Previsão          |               |       |
| Wala Tananaka                 | Beneficiários                                     | em Junno                | Ajuste            |                   |               |       |
| vale-i ransporte              | Quantidade                                        | 1                       | I                 | 1                 |               |       |
|                               | dos<br>Beneficiários                              | Despesa<br>em Junho     | Aiuste            | Previsão<br>Anual |               |       |
| Auxílio / Vale<br>Alimentação |                                                   |                         |                   |                   |               |       |
| Justificativas                |                                                   |                         |                   |                   | ~ ~           |       |
| Status                        | 🗖 Inativo                                         |                         |                   |                   |               |       |
| 🗅 Incluir                     | Alterar 🔀 Consultar 🦃                             | \$ Limpar               |                   |                   | <b>№</b> Sair |       |
|                               | 2020 Informe a Esfera                             |                         | 1.0.0.0.          | 15/0              | 07/2019 17:   | 27:19 |

#### **ESFERA**

Campo numérico de 1 (uma) posição, de preenchimento obrigatório, destinado a informar o tipo do orçamento, de acordo com a relação abaixo:

- 1 Orçamento Fiscal
- 2 Orçamento da Seguridade Social
- 4 Orçamento de Dispêndio das Estatais

#### UNIDADE ORÇAMENTÁRIA

Campo numérico de 5 (cinco) posições, de preenchimento obrigatório, que indica a Unidade Orçamentária da qual está sendo lançada a proposta.

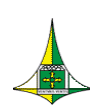

13 de 38

#### AUXÍLIO-CRECHE

#### Quantidade de Benefício

Informar o total de benefícios a serem concedidos em 2020.

#### Valor por Benefício

Informar o valor do auxílio-creche do mês junho do **exercício financeiro de 2020**, em reais (R\$), <u>por cada beneficiário</u>.

#### Despesa em Junho

Campo preenchido automaticamente pelo sistema, que representa a previsão da despesa do mês de junho de 2020 com o financiamento do benefício, calculado da seguinte forma:

Despesa em Junho = (Quantidade de Benefício) x (Valor por Benefício)

#### Previsão Anual

Campo preenchido automaticamente pelo sistema, que representa a previsão da despesa anual com o benefício, calculado da seguinte forma:

Previsão Anual = (Despesa em Junho) x (12 meses).

#### VALE-TRANSPORTE

#### Quantidade dos Beneficiários

Informar o total de beneficiários do vale-transporte em 2020.

#### Despesa em Junho

Informar a despesa realizada no mês de junho de 2019, em reais (R\$).

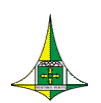

14 de 38

#### Ajuste

Este campo destina-se a corrigir eventuais distorções na despesa realizada no mês de junho de 2019, em função de licenças, afastamentos de servidores e/ou novas contratações.

**OBS.:** Deve ser utilizado o sinal de subtração (-) para ajustes a menor no valor da despesa realizada no mês de junho.

#### Previsão Anual

Campo preenchido automaticamente pelo sistema, que representa a previsão da despesa anual com o benefício, calculado da seguinte forma:

Previsão Anual = (Despesa em Junho + Ajuste) x (11 meses).

**OBS.:** O vale-transporte não é percebido no mês de férias ou em período de abono gozado pelo beneficiário.

#### **AUXÍLIO / VALE ALIMENTAÇÃO**

#### Quantidade dos Beneficiários

Informar o total de beneficiários do auxílio ou do vale-transporte em 2020.

#### Despesa em Junho

Informar a despesa realizada em junho de 2019, em reais (R\$).

#### Ajuste

Este campo destina-se a corrigir eventuais distorções na despesa realizada no mês de junho de 2019, em função de licenças, afastamentos de servidores e/ou novas contratações.

**OBS.:** Deve ser utilizado o sinal de subtração (-) para ajustes a menor no valor da despesa realizada no mês de junho.

#### Previsão Anual

Campo preenchido automaticamente pelo sistema, que representa a previsão da despesa anual com o benefício, calculado da seguinte forma:

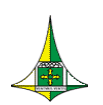

15 de 38

Previsão Anual = (Despesa em Junho + Ajuste) x (12 meses).

#### JUSTIFICATIVAS

Campo de preenchimento facultativo destinado à descrição de fatores que justifiquem os valores previstos caso os mesmos se apresentem incompatíveis com a tendência de gastos com os benefícios.

- > Após preencher os parâmetros, clique em "Incluir".
- Caso já tenha realizado o Detalhamento da Programação de Benefícios e deseja alterar algum campo da tela PSIOP200 (FIGURA 9), informe a "Esfera" e a "Unidade Orçamentária" e clique em "Consultar". Após realizar as alterações desejadas, clique em "Alterar".

#### OBSERVAÇÕES

- Os benefícios concedidos aos servidores devem ser cadastrados na ação orçamentária "8504 - CONCESSÃO DE BENEFÍCIOS A SERVIDORES" na etapa de Cadastramento das Aplicações.
- 2) O <u>Produto</u> dessa ação corresponde a "Benefício Concedido", e sua <u>Quantidade</u> deve ser aquela resultante da soma dos valores inseridos nos campos "Quantidade de Benefício" do Auxílio-Creche, "Quantidade de Beneficiários" do Vale-Transporte e "Quantidade de Beneficiários" do Auxílio / Vale Alimentação.

Para visualizar os valores cadastrados, deve-se proceder da seguinte forma:

- Acesse o menu "Proposta" (FIGURA 3)
- > Dê um duplo clique em "zzLista Programação de Benefícios" (FIGURA 10)

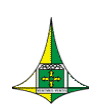

16 de 38

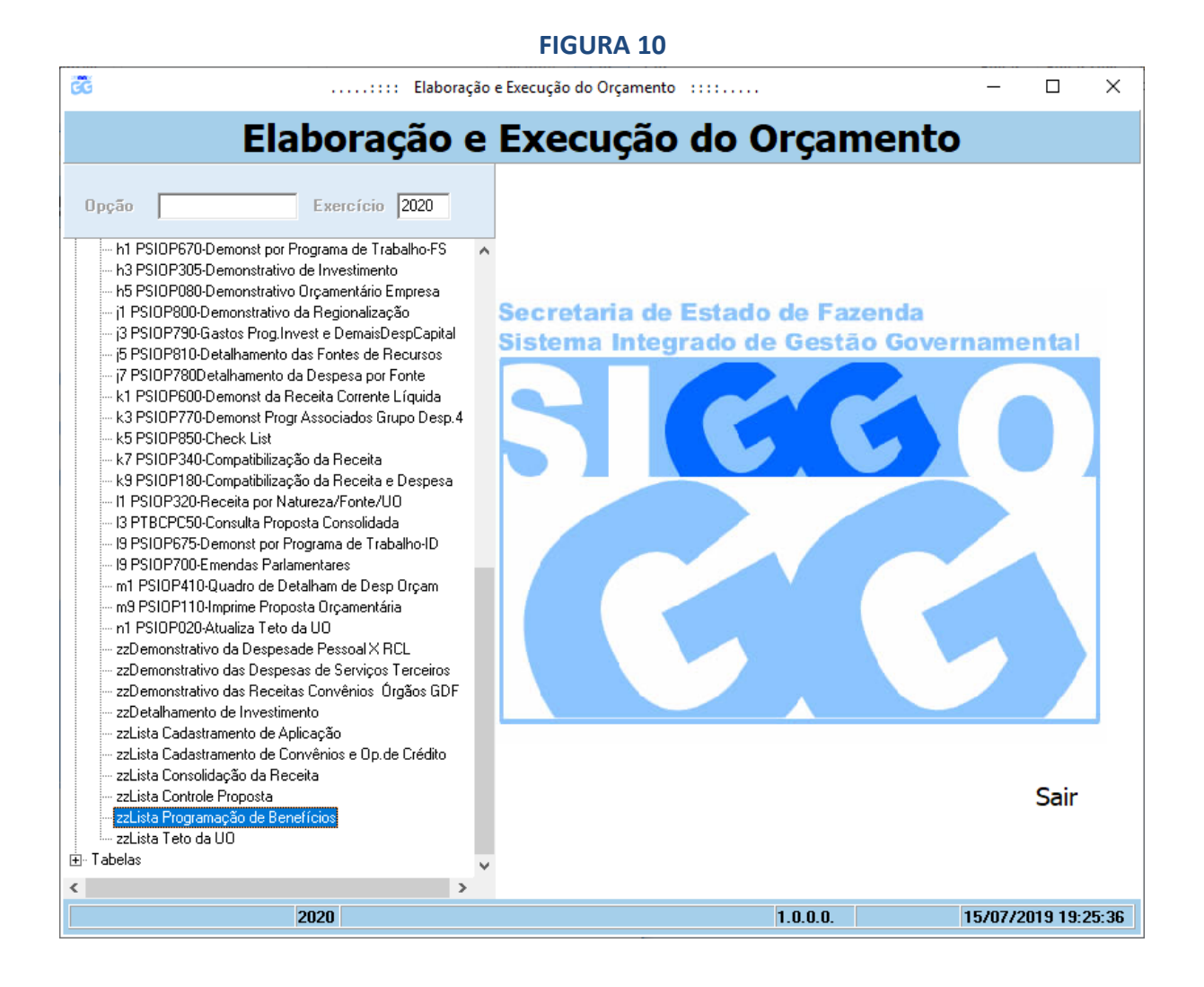

# Na tela PSIOP205 (FIGURA 11), preencha os campos "Esfera" e "Unidade Orçamentária".

Na mesma tela, aparecerá os benefícios cadastrados na tela PSIOP200 (FIGURA 9), no mesmo nível de detalhamento, como mostrado na figura 11, que mostra os benefícios cadastrados para a Unidade Orçamentária 19.101 para o exercício financeiro de 2019.

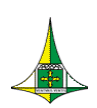

17 de 38

#### FIGURA 11

|                                                        | :::: Elaboração e    | Execução do Orçame  | nto ::::                           |         | - 0                                    | ×           |
|--------------------------------------------------------|----------------------|---------------------|------------------------------------|---------|----------------------------------------|-------------|
| Elabo                                                  | racão e l            | Execucã             | o do Orca                          | mento   | )                                      |             |
|                                                        |                      | <b>-</b>            | <b>--</b>                          |         |                                        |             |
|                                                        | PSI0P205 - z;        | zLista Programa     | ção de Benefícios                  |         |                                        |             |
| F ( 1                                                  |                      |                     |                                    |         |                                        |             |
| Estera /<br>Unidade Orcamentária 19101                 |                      |                     |                                    |         | ?{] Pesqu                              | isar        |
| Programa                                               | Quantidade           | Beneficiário / Vale | Despesa em Junho                   | Ajustes | Previsão Anua                          |             |
| Аихі́lio-Creche<br>Vale-Transporte<br>Vale-Alimentação | 1241<br>1241<br>1241 | 4,21                | 5.224,61<br>3.294,00<br>368.453,00 |         | 62.695,32<br>36.234,00<br>4.421.436,00 | 2<br>1<br>1 |
|                                                        |                      |                     |                                    |         |                                        |             |
|                                                        |                      |                     |                                    |         |                                        |             |
|                                                        |                      |                     |                                    |         |                                        |             |
|                                                        |                      |                     |                                    |         |                                        |             |
|                                                        |                      |                     |                                    |         |                                        |             |
|                                                        |                      |                     |                                    |         |                                        |             |
|                                                        |                      |                     |                                    |         |                                        |             |
|                                                        |                      |                     |                                    |         |                                        |             |
|                                                        |                      |                     |                                    |         |                                        |             |
|                                                        |                      |                     |                                    |         |                                        |             |
| 🚑 Imprimir                                             |                      |                     |                                    |         | ₽ <b>±</b> Sa                          | ir          |
| 2019                                                   |                      |                     | 1.0.0.0                            | -       | 16/07/2019 0                           | 9:50:0      |

Se julgar necessário, clique em **"Imprimir"** para que a lista com os benefícios cadastrados seja disponibilizada em formato de leitura de textos (FIGURA 12).

|                                                                | Close                      |                                         |                                               |                             |                                          |
|----------------------------------------------------------------|----------------------------|-----------------------------------------|-----------------------------------------------|-----------------------------|------------------------------------------|
|                                                                | GOVERNO DO DISTRITO F      | EDERAL                                  |                                               |                             |                                          |
|                                                                | Lista Programaçã           | o de Benefício                          | 1                                             |                             |                                          |
| Esfera                                                         | 1 - Fiscal                 |                                         |                                               |                             |                                          |
|                                                                | entária 19101 - SECRETARIA | A DE ESTADO DE FAZI                     | ENDA, PLANEJAMENTO, (                         | ORÇAMENTO <mark>E</mark> GE | STÃO DO DISTRI                           |
| Unidade Orçan                                                  |                            |                                         |                                               |                             |                                          |
| Program a                                                      | Quantid                    | ade Beneficiário/Val                    | e Despesaem Junho                             | Ajustes                     | Previsão Anual                           |
| Program a<br>Auxílio-Creche                                    | Quantida                   | ade Beneficiário/Val                    | e Despesa em Junho<br>21 5.224,61             | Ajustes                     | Previsão Anual<br>62.695,32              |
| Unidade Orçan<br>Programa<br>Auxílio-Creche<br>Vale-Transporte | Quantid                    | ade Beneficiário/Val<br>1241 4,<br>1241 | e Despesa em Junho<br>21 5.224,61<br>3.294,00 | Ajustes                     | Previsão Anual<br>62.695,32<br>36.234,00 |

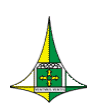

18 de 38

#### **CADASTRAMENTO DAS APLICAÇÕES**

Após verificar o teto orçamentário da unidade e detalhar os benefícios dos servidores, proceda ao cadastramento das aplicações seguindo as orientações que serão apresentadas abaixo.

- Acesse o menu "Proposta" (FIGURA 3)
- Dê um duplo clique em:
  - "a3 PSIOP005-Cadastramento das Aplicações-Fisc /Seg", se a unidade orçamentária for integrante do Orçamento Fiscal ou da Seguridade Social; ou
  - "a5 PSIOP010-Cadastramento das Aplicações-Inv / Disp", se a unidade orçamentária for integrante do Orçamento de Investimento ou de Dispêndio.

| 👸 Elaboração                                                                                                    | e Execução do Orçamento 🛛 : : : :                                                                                                    |                          | -       |           | ×    |
|----------------------------------------------------------------------------------------------------|----------------------------------------------------------------------------------------------------|--------------------------|---------|-----------|------|
| Elaboração e                                                                                                    | Execução do Or                                                                                                    | çamento                  | D       |           |      |
| Opção Exercício 2020                                                                                                    |                                                                                                    |                          |         |           |      |
| "Comunica     Execução     Gerencial     Integra     LD0     Orçamentário     Torgamentário     Torgamentário     TorsiDP63-Aplicação Minima em Educação     Torgamentári | Secretaria de Estado de<br>Sistema Integrado de C<br>SISTONICIÓN<br>SISTONICIÓN<br>SISTONIC<br>SISTONICIÓN<br>SISTONIC<br>SISTONICIÓN<br>SISTONICIÓN<br>S | e Fazenda<br>Bestão Gove | rname   | Sair      |      |
| 2020                                                                                                    | 1.                                                                                                    | 0.0.0.                   | 16/07/2 | 019 16:23 | 3:17 |

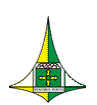

19 de 38

A seguir serão apresentados os parâmetros a serem preenchidos na tela PSIOP005 (FIGURA 14), referente ao cadastramento das aplicações dos orçamentos Fiscal e da Seguridade Social.

Para cadastrar despesas dos orçamentos de Investimento e de Dispêndio, aplicar, no que couber, as mesmas orientações.

| GĞ |                                                                  | :: Elaboração e Execução do Orça                      | mento ::::                         |           | _       |         | ×     |  |  |  |
|----|------------------------------------------------------------------|-------------------------------------------------------|------------------------------------|-----------|---------|---------|-------|--|--|--|
|    | Elaboração e Execução do Orçamento                               |                                                       |                                    |           |         |         |       |  |  |  |
|    |                                                                  |                                                       | -                                  |           |         |         |       |  |  |  |
|    | PSIOP                                                            | 005 - a3 PSIOP005-Cadastram                           | ento das Aplicações-F              | isc /Seg  |         |         |       |  |  |  |
|    | Referência 000135                                                | Fase                                                  | 1 - Proposta 💌                     |           |         |         |       |  |  |  |
|    | Esfera 1                                                         | Unidade Orçamentária                                  | 19101                              |           |         |         |       |  |  |  |
|    | Função 28                                                        | Subfunção                                             | 846                                |           |         |         |       |  |  |  |
|    | Programa 0001                                                    | Ação                                                  | 9033                               |           |         |         |       |  |  |  |
|    | Subtítulo 6963                                                   |                                                       |                                    |           |         |         |       |  |  |  |
|    | Data Início Subtítulo//                                          | EP LOA 🔲 Conservação<br>EP D Rejete em A              | o do Patrimônio Público 🛛 🗖        | OCA 🗖     |         |         |       |  |  |  |
|    | Data Fim Subtítulo _/_/                                          | EP Execução 🗌 Prioridade L                            |                                    |           |         |         |       |  |  |  |
|    |                                                                  |                                                       |                                    | Parlame   | ntar    |         |       |  |  |  |
|    | Natureza Despesa — Eopte Becurs                                  | o Valor Ider                                          | ntificador de Uso                  | Código N  | ome     |         |       |  |  |  |
|    |                                                                  |                                                       |                                    | Codigo IV | ome     |         |       |  |  |  |
|    |                                                                  |                                                       |                                    |           |         |         |       |  |  |  |
|    |                                                                  |                                                       |                                    |           |         |         |       |  |  |  |
|    |                                                                  |                                                       |                                    |           |         |         |       |  |  |  |
|    |                                                                  |                                                       |                                    |           |         |         |       |  |  |  |
|    |                                                                  | Total:                                                |                                    |           |         |         |       |  |  |  |
|    | Situação do Registro 🔲 Inativo<br>Listar: 🔽 Exercício Corrente 🛛 | Exercícios Anteriores Informe os valo<br>arredondados | pres, preferencialmente,<br>em mil |           |         |         |       |  |  |  |
|    | (Detalhamento/(Metas                                             |                                                       |                                    |           |         |         |       |  |  |  |
|    | 🗅 Incluir 🛛 🔚 Alterar                                            | 🖁 Consultar 🛛 📾 Listar 🖓 📾 Lis                        | tar PPA 🟾 💞 Limpar                 |           | 1       | l• Sair |       |  |  |  |
|    |                                                                  |                                                       |                                    |           |         |         | _     |  |  |  |
|    | 2020                                                             |                                                       | 1.0.0.0                            |           | 16/07/2 | D19 11: | 57:56 |  |  |  |

#### FIGURA 14

#### <u>REFERÊNCIA</u>

Campo numérico de 6 (seis) posições utilizado para especificar a referência, código que identifica um Programa de Trabalho.

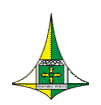

20 de 38

#### OBSERVAÇÕES

1) Caso a Unidade Orçamentária pretenda cadastrar um Programa de Trabalho utilizado na Lei Orçamentária de 2019, clique em "Listar", na parte inferior da tela, para verificar se há um código de referência relativo a esse Programa de Trabalho, seguindo os seguintes passos:

- > Clique em "Listar", na parte inferior da tela
- Selecione a aba "UO", na tela "PHELP360" (destacado na FIGURA 15)
- Digite o código da "Unidade Orçamentária" e selecione "1 Proposta" no campo "Fase"
- Clique em "Pesquisar"

|             |           |         | PHELP360 - Po        | esquisa Referência                  |        |
|-------------|-----------|---------|----------------------|-------------------------------------|--------|
| Unidade Or  | çamentári | a 19101 |                      | Fase 1 - Proposta 💌                 | quisar |
| \Referência | UO P      | т/      |                      | ·                                   |        |
| Referência  | Esfera    | UO      | Programa de Trabalho | Subtítulo                           | Fa 🗠   |
| 000135      | 1         | 19101   | 28846000190336963    | FORMAÇÃO DO PATRIMÓNIO DO SERVIDOR  | 1      |
| 000152      | 1         | 19101   | 28841000190300001    | AMORTIZAÇÃO E ENCARGOS DA DÍVIDA PÚ | 1      |
| 000154      | 1         | 19101   | 28844000190290001    | AMORTIZAÇÃO E ENCARGOS DA DÍVIDA PÚ | 1      |
| 000157      | 1         | 19101   | 28843000190300002    | AMORTIZAÇÃO E ENCARGOS DA DÍVIDA PÚ | 1      |
| 000476      | 1         | 19101   | 04128600340880010    | CAPACITAÇÃO DE SERVIDORES-SECRETARI | 1      |
| 000479      | 1         | 19101   | 04122600385020055    | ADMINISTRAÇÃO DE PESSOAL-SECRETARI  | 1      |
| 000867      | 1         | 19101   | 04122600385046999    | CONCESSÃO DE BENEFÍCIOS A SERVIDORE | 1      |
| 000886      | 1         | 19101   | 04122600385170051    | MANUTENÇÃO DE SERVIÇOS ADMINISTRAT  | 1      |
| 000972      | 1         | 19101   | 04126620314710012    | MODERNIZAÇÃO DE SISTEMA DE INFORMA  | 1      |
| 000973      | 1         | 19101   | 04126620325570007    | GESTÃO DA INFORMAÇÃO E DOS SISTEMA  | 1      |
| 000974      | 1         | 19101   | 04122620330460004    | MODERNIZAÇÃO DA GESTÃO PÚBLICA-SEC  | 1      |
| 000975      | 1         | 19101   | 04122620331020001    | PROGRAMA NACIONAL DE APOIO A GESTÃ  | 1      |
| 000977      | 1         | 19101   | 04122620331040001    | PROGRAMA DE DESENVOLVIMENTO FAZEN   | 1      |
| 001906      | 1         | 19101   | 28846000190010009    | EXECUÇÃO DE SENTENÇAS JUDICIAIS-PRE | 1      |
| 001907      | 1         | 19101   | 28846000190010010    | EXECUÇÃO DE SENTENÇAS JUDICIAIS-REQ | 1      |
| 001908      | 1         | 19101   | 28846000190016174    | EXECUÇÃO DE SENTENÇAS JUDICIAIS-OUT | 1      |
| 001910      | 1         | 19101   | 28846000190500063    | RESSARCIMENTOS INDENIZACÕES E REST  | 11     |
| <           |           |         |                      |                                     | >      |
|             |           |         |                      |                                     |        |

- Aparecerá, na mesma tela, a lista com as referências disponíveis para cadastramento da proposta.
- Caso identifique o Programa de Trabalho desejado, dê um duplo clique em cima do mesmo, para que sejam preenchidos, automaticamente, na tela PSIOP005 (FIGURA 14), os campos "Referência", "Fase", "Esfera", "Unidade Orçamentária", "Função", Subfunção", "Programa", "Ação" e "Subtítulo".

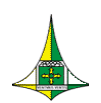

- Proceda ao preenchimento do restante dos campos da tela, conforme orientações adiante
- Desmarque o campo "Situação do Registro Inativo" (destacado na FIGURA 15)
- Clique em "Alterar"

2) Caso não haja um código de referência relativo ao Programa de Trabalho utilizado na Lei Orçamentária de 2019 ou a Unidade Orçamentária pretenda cadastrar um Programa de Trabalho novo, deixe este campo em branco e proceda ao preenchimento do restante dos campos da tela, conforme orientações adiante.

Após o preenchimento dos campos restantes, clique em **"Incluir"**. O sistema gerará automaticamente um código de referência para o Programa de Trabalho cadastrado.

#### FASE

Campo de preenchimento obrigatório destinado a informar a fase da proposta orçamentária de interesse da consulta, quais sejam:

- 1 Proposta;
- 2 Projeto Lei;
- **3** Lei;
- 4 Lei + Créditos; e
- 9 Emendas.

#### **ESFERA**

Campo numérico de 1 (uma) posição, de preenchimento obrigatório, destinado a informar o tipo do orçamento:

- 1 Orçamento Fiscal
- 2 Orçamento da Seguridade Social

#### UNIDADE ORÇAMENTÁRIA

Campo numérico de 5 (cinco) posições, de preenchimento obrigatório, destinado a informar o código da Unidade Orçamentária da qual se está lançando a proposta.

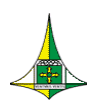

#### **FUNÇÃO**

Campo numérico de 2 (duas) posições, de preenchimento obrigatório, destinado a informar o código da Função à qual está vinculada a ação orçamentária a ser cadastrada.

A Função está relacionada com a missão institucional da entidade, a exemplo de saúde, educação e segurança pública.

#### **SUBFUNÇÃO**

Campo numérico de 3 (três) posições, de preenchimento obrigatório, destinado a informar o código da Subfunção à qual está vinculada a ação orçamentária a ser cadastrada.

A Subfunção representa um nível de agregação imediatamente inferior à função, ao agregar determinado subconjunto de despesas.

#### OBSERVAÇÃO

As subfunções podem ser combinadas com funções diferentes daquelas a que estejam diretamente relacionadas.

#### **PROGRAMA**

Campo numérico de 4 (quatro) posições, de preenchimento obrigatório, destinado a informar o código do programa ao qual corresponde a ação orçamentária a ser cadastrada.

#### <u>AÇÃO</u>

Campo numérico de 4 (quatro) posições, de preenchimento obrigatório, destinado a informar o código da ação orçamentária, que pode ser um Projeto, uma Atividade ou uma Operação Especial.

#### OBSERVAÇÕES

Para verificar as **Ações** que estão disponíveis para a Unidade Orçamentária cadastrar a proposta orçamentária de 2020, siga os seguintes passos:

- Clique em "Listar PPA", na parte inferior da tela PSIOP005 (FIGURA 14).
- Na tela PHELP365 (FIGURA 16) ,preencha o campo "Unidade Orçamentária" e clique em "Pesquisar".

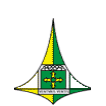

- Caso encontre a Ação desejada, dê um duplo clique na linha relacionada.
   Serão preenchidos, automaticamente, na tela PSIOP005 (FIGURA 14), os campos "Programa", "Ação" e "Produto" (da aba "Metas").
- Caso não encontre a Ação desejada, a Unidade pode sugerir a criação de nova ação orçamentária na aba "ações orçamentárias" no sistema PPA WEB, disponível no site <a href="https://sistemas.df.gov.br/ppaweb">https://sistemas.df.gov.br/ppaweb</a>. A solicitação deve ser feita por servidor habilitado para acesso ao sistema. O material de apoio pode ser encontrado no link <a href="http://www.seplag.df.gov.br/plano-plurianual-2020-2023/">http://www.seplag.df.gov.br/plano-plurianual-2020-2023/</a>.

|            |           |          | PHELP365 - Pesquisa Referência    |         |             |         |
|------------|-----------|----------|-----------------------------------|---------|-------------|---------|
| Unidade Or | çamentári | a 19101  |                                   |         | ?{]Pe       | squisar |
| Programa   | Ação      | Nome     |                                   | Produto | Localização |         |
| 0001       | 9033      | FORMAÇÃO | DO PATRIMÖNIO DO SERVIDOR PÚBLICO | 9999    | 99          |         |
|            |           |          |                                   |         |             |         |
|            |           |          |                                   |         |             |         |
|            |           |          |                                   |         |             |         |
|            |           |          |                                   |         |             |         |
|            |           |          |                                   |         |             |         |
|            |           |          |                                   |         |             |         |
|            |           |          |                                   |         |             |         |
|            |           |          |                                   |         |             |         |
|            |           |          |                                   |         |             |         |
|            |           |          |                                   |         |             |         |
|            |           |          |                                   |         |             |         |
|            |           |          |                                   |         |             |         |
| Anteri     | or        | Próximo  |                                   |         | <b>P</b> *  | Sair    |

#### FIGURA 16

#### **SUBTÍTULO**

Campo numérico de 4 (quatro) posições, de preenchimento obrigatório, destinado a informar o código do Subtítulo vinculado à ação orçamentária.

#### OBSERVAÇÕES

Para verificar quais **Subtítulos** estão disponíveis para a Unidade Orçamentária para cadastramento da proposta orçamentária de 2020, siga os seguintes passos:

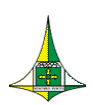

24 de 38

#### Acesse o menu "Tabelas" (FIGURA 17)

| GG                                                                                                    | Elaboração     | o e Execução do Orçamento 🛛 : : : : | <u> </u>        |          | ×     |
|----------------------------------------------------------------------------------------------------|----------------|-------------------------------------|-----------------|----------|-------|
|                                                                                                    | Elaboração e   | Execução do Orçame                  | nto             |          |       |
| Opção 🗌                                                                                                    | Exercício 2020 |                                     |                 |          |       |
| <ul> <li>e: *Comunica</li> <li>e: Execução</li> <li>e: Gerencial</li> <li>e: Integra</li> <li>e: LDO</li> <li>e: Orçamentário</li> <li>e: Proposta</li> <li>e: 1: abelas</li> </ul> |                |                                     | da<br>Sovername | Sair     |       |
|                                                                                                    | 2020           | 1.0.0.0.                            | 17/07/2         | 019 16:2 | 22:50 |

> Dê um duplo clique em "Lista Subtítulo" (FIGURA 18)

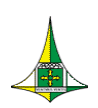

25 de 38

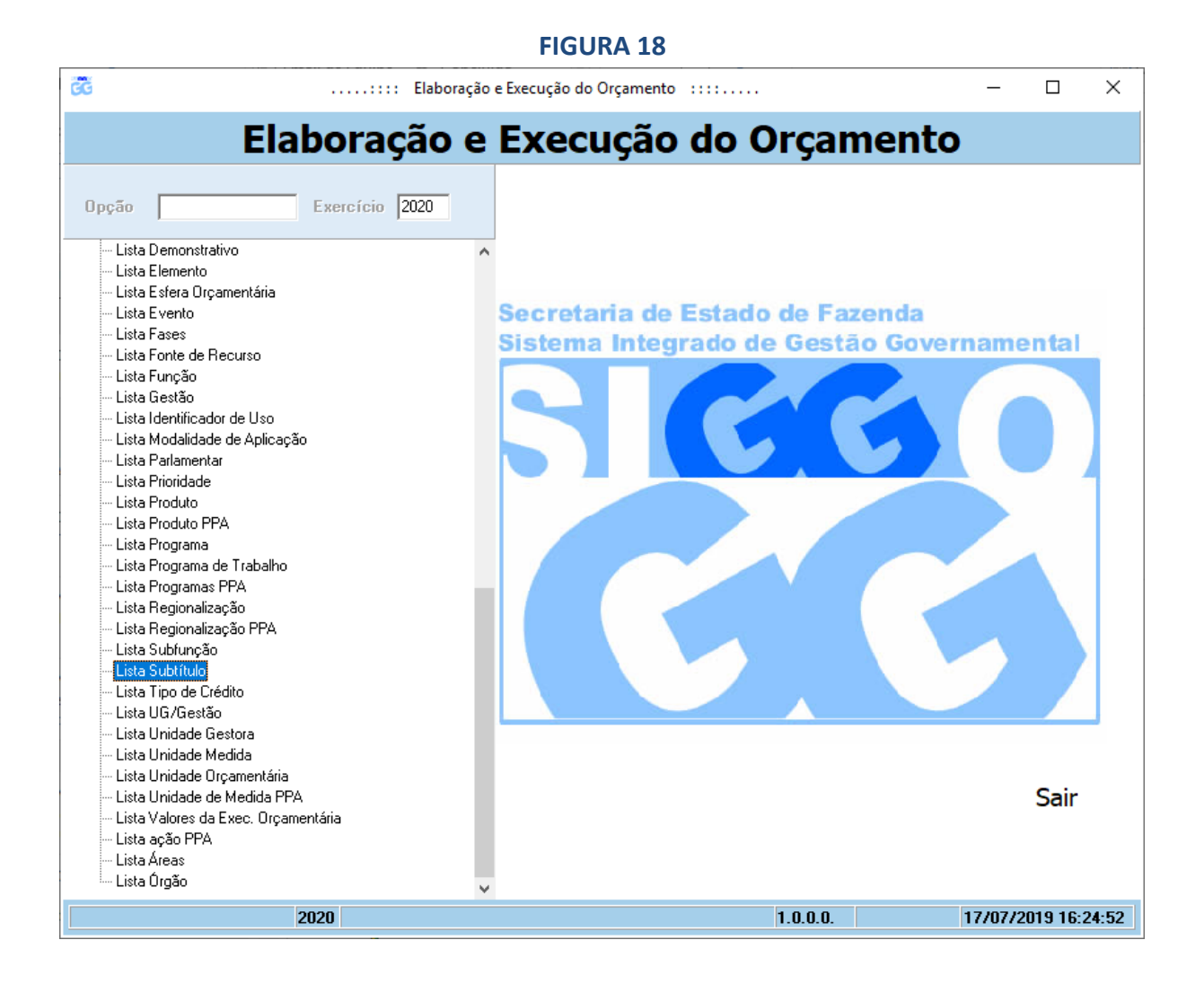

- Na tela PSIAT285 (FIGURA 19), deixe em branco os campos "Ação" e "Subtítulo" e preencha o campo "Unidade Orçamentária"
- Clique em "Pesquisar"

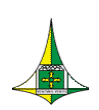

26 de 38

|        |            | FIGURA 19                                                                        |             |    |          |          |         |
|--------|------------|----------------------------------------------------------------------------------|-------------|----|----------|----------|---------|
|        |            | : Elaboração e Execução do Orçamento                                             |             |    | _        |          | ×       |
|        |            | Elaboração e Execução do Orça                                                    | amen        | to | <b>)</b> |          |         |
|        |            |                                                                                  |             |    |          |          |         |
|        |            | PSIAT285 - Lista Subtítulo                                                       |             |    |          |          |         |
| Ação   |            | 0000 Unidade Orçamentária 32101                                                  |             |    | 2        | / Peccui |         |
| Subtít | tulo       | 0000                                                                             |             |    | :        | 1: resqu | Sur     |
|        | go (Nome ( | Localização /                                                                    |             |    |          |          |         |
| Ação   | Subtítulo  | Nome Subtítulo                                                                   | Localização |    | UO       | LDO      |         |
| 1110   | 0151       | EXECUÇÃO DE OBRAS DE URBANIZAÇÃO-ORCAMENTO COLABORATIVO-DISTRITO FE              | 99          | ×  | 32101    | N        |         |
| 1471   | 0029       | MODERNIZAÇÃO DE SISTEMA DE INFORMAÇÃO-DISTRITO FEDERAL                           | 99          |    | 32101    | N        |         |
| 1692   | 0003       | IMPLANTAÇÃO DO CENTRO DE TECNOLOGIÁ DA INFORMAÇÃO E COMUNICAÇÃO - CeT            | 01          |    | 32101    | N        |         |
| 2396   | 5373       | CONSERVAÇÃO DAS ESTRUTURAS FÍSICAS DE EDIFICAÇÕES PÚBLICASDISTRITO FE            | 99          |    | 32101    | N        |         |
| 2422   | 9639       | CONCESSÃO DE BOLSA ESTÁGIO-DISTRITO FEDERAL                                      | 99          |    | 32101    | N        |         |
| 2426   | 0026       | FORTALECIMENTO DAS AÇÕES DE APOIO AO INTERNO E SUA FAMÍLIA-SECRETARIA D          | 99          |    | 32101    | N        |         |
| 2557   | 0016       | GESTÃO DA INFORMAÇÃO E DOS SISTEMAS DE TECNOLOGIA DA INFORMAÇÃO-DIST             | 99          |    | 32101    | N        |         |
| 2619   | 9712       | ATENÇÃO À SAÚDE E QUALIDADE DE VIDA-DISTRITO FEDERAL                             | 99          |    | 32101    | N        |         |
| 2984   | 0009       | MANUTENÇÃO DA FROTA OFICIAL DE VEÍCULOS-DISTRITO FEDERAL                         | 99          |    | 32101    | N        |         |
| 2985   | 0003       | MANUTENÇÃO DA REDE GDF - NET / INTERNETDISTRITO FEDERAL                          | 99          |    | 32101    | N        |         |
| 2990   | 3874       | MANUTENÇÃO DE BENS IMÓVEIS DO GDFDISTRITO FEDERAL                                | 99          |    | 32101    | N        |         |
| 2990   | 3875       | MANUTENÇÃO DE BENS IMÓVEIS DO GDF-VIGILÂNCIA-DISTRITO FEDERAL                    | 99          |    | 32101    | N        |         |
| 2990   | 3876       | MANUTENÇÃO DE BENS IMÓVEIS DO GDF-LIMPEZA-DISTRITO FEDERAL                       | 99          |    | 32101    | N        |         |
| 2990   | 3877       | MANUTENÇÃO DE BENS IMÓVEIS DO GDF - MANUTENÇÃO DE SERVIÇOS ADMINISTRA            | 99          | ×  | 32101    | N        |         |
| 3247   | 0017       | REFORMA DE FEIRAS-ORÇAMENTO COLABORATIVO-DISTRITO FEDERAL                        | 99          | ×  | 32101    | N        |         |
| 3440   | 0029       | REFORMA DE QUADRAS DE ESPORTES-ORÇAMENTO COLABORATIVO-DISTRITO FEDE              | 99          | ×  | 32101    | N        |         |
| 3711   | 6195       | REALIZAÇÃO DE ESTUDOS E PESQUISAS-DISTRITO FEDERAL                               | 99          |    | 32101    | N        |         |
| 3902   | 0030       | REFORMA DE PRAÇAS PÚBLICAS E PARQUES ORÇAMENTO COLABORATIVO DISTRITO             | 99          | ×  | 32101    | N        |         |
| 3903   | 9797       | REFORMA DE PRÉDIOS E PRÓPRIOS-DISTRITO FEDERAL                                   | 99          |    | 32101    | N        |         |
| 3903   | 9815       | REFORMA DE PRÉDIOS E PRÓPRIOS - Execução de Obras e Reformas em Vestiários e Gua | 99          | ×  | 32101    | N        |         |
| 3943   | 0003       | REFORMA DO ANEXO DO PALÁCIO DO BURITI-REVITALIZAÇÃO DO EDIFÍCIO- PLANO PI        | 01          |    | 32101    | N        |         |
|        |            |                                                                                  |             |    |          |          |         |
|        |            |                                                                                  |             |    |          |          |         |
| A      | nterior    | ▶ Próximo 🛃 Imprimir                                                             |             |    |          | ¶⁺ Sa    | ir      |
|        |            |                                                                                  |             |    |          |          |         |
|        |            | 2019 1.0.0.0                                                                     | ).          |    | 20/0     | 6/2018 1 | D:42:20 |

Aparecerá, na mesma tela, a lista dos subtítulos utilizados na proposta orçamentária do exercício de 2019. Caso seja necessário, clique em **"Próximo"** para visualizar todos os subtítulos.

Se julgar necessário, clique em **"Imprimir"** para que a lista de subtítulos seja disponibilizada em formato de leitura de textos.

 Caso o agente de orçamento queira utilizar na Proposta Orçamentária de 2020 um subtítulo já utilizado em exercícios anteriores, mas que não estava na base de dados do exercício de 2019 (e, portanto, não apareceu na lista de subtítulos) ou queira solicitar a criação de um novo subtítulo, deve preencher o formulário disponibilizado no endereço eletrônico <u>http://www.seplag.df.gov.br/ploa-2020/</u> e

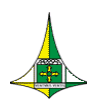

enviar via processo SEI-GDF à Coordenação Geral do Processo Orçamentário da Subsecretaria de Orçamento Público (SEFP/SPLAN/SUOP/COGER).

#### EP LOA

Marcador destinado a informar se o subtítulo constitui Emenda Parlamentar – EP, apresentada quando da apreciação do Projeto de Lei Orçamentária Anual – PLOA.

#### <u>EPI</u>

Marcador destinado a informar se o subtítulo constitui Emenda Parlamentar Individual – EPI, apresentada quando da apreciação do Projeto de Lei Orçamentária Anual – PLOA.

#### EP EXECUÇÃO

Marcador destinado a informar se o subtítulo constitui Emenda Parlamentar apresentada durante a execução do Orçamento.

**ATENÇÃO**: Os marcadores **"EP LOA"**, **"EPI"** e **"EP EXECUÇÃO"** somente devem ser ativados pelo órgão central de orçamento.

#### CONSERVAÇÃO DO PATRIMÔNIO PÚBLICO

Campo destinado a informar se o subtítulo está relacionado a uma ação de **"Conservação do Patrimônio Público"**, conforme Quadro B do Projeto de Lei de Diretrizes Orçamentárias de 2020 – PLDO/2020.

Os Programas de Trabalho relativos a Conservação do Patrimônio Público são identificados no Quadro de Detalhamento da Despesa - QDD com três asteriscos (\*\*\*).

O Quadro B do PLDO/2020 está disponível no endereço eletrônico http://www.seplag.df.gov.br/wp-conteudo/uploads/2019/04/21-Quadro-B-Relat%C3%B3rio-de-Conserva%C3%A7%C3%A3o-do-Patrim%C3%B4nio-P%C3%BAblico.pdf.

#### PROJETO EM ANDAMENTO

Campo destinado a informar se o Projeto ao qual o Subtítulo se relaciona está na condição "em andamento", segundo critérios estabelecidos no § 3º do art. 17 do PLDO/2020. A escolha de tal condição deve estar compatível com as informações registradas no Sistema de Acompanhamento Governamental - SAG.

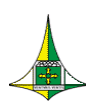

O Quadro A do PLDO/2020, contendo a relação de Projetos em Andamento, está disponível no endereço eletrônico <u>http://www.seplag.df.gov.br/wp-conteudo/uploads/2019/04/20-Quadro-A-Rela%C3%A7%C3%A3o-de-Projetos-em-Andamento.pdf</u>.

Os Programas de Trabalho relativos a Projeto em Andamento são identificados no QDD com dois asteriscos (\*\*).

#### PRIORIDADE LDO

Campo destinado a informar se o subtítulo está no rol das Metas e Prioridades da administração pública estabelecidas para o exercício financeiro de 2020.

Os Programas de Trabalho relativos a Metas e Prioridades são identificados no QDD com um asterisco (\*).

#### OBSERVAÇÃO

Neste primeiro ano de mandato, em razão da alteração de algumas codificações de Programas e Ações orçamentárias pelo PPA/2020-2023, o anexo de Metas e Prioridades será encaminhado como anexo deste instrumento de planejamento, conforme disposto no art. 5º do PLDO/2020.

#### OCA (Orçamento da Criança e do Adolescente)

Campo destinado a informar se o subtítulo está relacionado com o desenvolvimento específico de ações voltadas à criança e ao adolescente, em observância ao disposto no art. 227 da Constituição Federal, no art. 4º da Lei nº 8.069, de 13 de julho de 1990, na Lei nº 4.086, de 28 de janeiro de 2008, e na Lei de Diretrizes Orçamentárias para o exercício de referência.

#### OBSERVAÇÃO

Deve-se marcar a caixa **"OCA"** para todos os Programas de Trabalho constituídos pelas Subfunções elencadas abaixo:

243 - ASSISTÊNCIA À CRIANÇA E AO ADOLESCENTE

361 - ENSINO FUNDAMENTAL

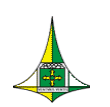

29 de 38

362 - ENSINO MÉDIO

363 - ENSINO PROFISSIONAL

365 - EDUCAÇÃO INFANTIL

367 - EDUCAÇÃO ESPECIAL

#### DATA INÍCIO SUBTÍTULO / DATA FIM SUBTÍTULO

Campo destinado a informar o período de realização do subtítulo que contemple despesas classificadas na <u>Natureza de Despesa</u> **"4.4.90.51 – Obras e Instalações"**, em atendimento à determinação do Tribunal de Contas do Distrito Federal constante do item VI da Decisão nº 4065/2003.

Devem ser informadas as datas de início e término da ação, desde a concepção do projeto até a conclusão prevista, não apenas a periodicidade do exercício em referência.

#### ABA "DETALHAMENTO"

#### Natureza de Despesa

Campo numérico de 6 (seis) posições, de preenchimento obrigatório, destinado a informar o código da Natureza da Despesa, segundo disposto na Portaria Interministerial STN/SOF nº 163, de 4 de maio de 2001.

#### Fonte de Recursos

Campo numérico de 9 (nove) posições, de preenchimento obrigatório, destinado a informar o código da fonte de recursos.

#### <u>Valor</u>

Campo numérico de 17 (dezessete) posições, de preenchimento obrigatório, destinado a informar o valor proposto para o exercício de 2020, em reais (R\$).

#### Identificador de Uso (IDUSO)

Campo numérico de 1 (uma) posição, de preenchimento obrigatório.

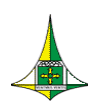

O IDUSO será identificado com um dígito de 0 a 6 e tem por finalidade indicar se os recursos compõem contrapartida de operações de crédito — internas ou externas —, de convênios ou de outro tipo de pacto que exija a participação conjunta dos órgãos interessados; ou se os recursos são oriundos de Emendas Parlamentares Individuais (EPI), nos termos do § 15 do art. 150 da Lei Orgânica do Distrito Federal – LODF.

Se o recurso não compõe contrapartida, deve-se utilizar o código de IDUSO 0 (zero).

Os códigos de IDUSO são:

- **0** Sem contrapartida
- 1 Contrapartida BIRD
- 2 Contrapartida BID
- 3 Caixa Econômica Federal CEF
- 4 Convênios
- 5 Outros
- 6 Emenda Parlamentar Individual (EPI)

ATENÇÃO: O código de IDUSO 6 somente deve ser utilizado pelo órgão central de orçamento.

#### ABA "METAS"

#### Produto

Campo numérico de 4 (quatro) posições, de preenchimento obrigatório para **Projetos** e para **Atividades Finalísticas**, devendo ser observados os produtos estabelecidos no Plano Plurianual do quadriênio 2020-2023 - PPA/2020-2023

#### **Descrição**

Campo destinado a descrever o nome do Produto cadastrado.

#### <u>Unidade</u>

Campo destinado a descrever a Unidade de Medida do Produto cadastrado.

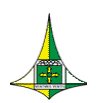

31 de 38

#### **Quantidade**

Campo numérico de 9 (nove) posições, de preenchimento obrigatório, destinado a informar a quantificação física do Produto cadastrado.

#### OBSERVAÇÕES

- As metas devem ser compatíveis com os valores propostos para cada subtítulo;
- A fixação de metas é obrigatória para ações que resultem em bens e serviços diretos à sociedade;
- Deve-se lançar no máximo 01 (um) produto/meta por ação, podendo cada ação conter subtítulos, nos quais as metas serão efetivamente lançadas, porém devem estar compatíveis com o produto/meta da ação estabelecidos no Plano Plurianual, independentemente do programa ou da unidade executora da ação.

Para orientar o preenchimento dos campos **"Natureza de Despesa"**, **"Fonte Recurso"** e **"Identificador de Uso"** da aba **"Detalhamento"**, recomenda-se consultar o Quadro de Detalhamento da Despesa – QDD do **exercício de 2019**.

Para acessar o QDD do exercício de 2019, siga as seguintes instruções:

- Acesse o SIGGo
- Efetue o Logon (FIGURA 1):
  - Insira o CPF do Usuário, a Senha e o Exercício Financeiro
  - Clique em "Confirmar"

ATENÇÃO: Lembre-se de inserir 2019 no campo "Exercício"

- Acesse o módulo "SIOP" (FIGURA 2)
- Dê um duplo clique em "m1 PSIOP410-Quadro de Detalham de Desp Orçam" (FIGURA 19)

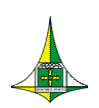

32 de 38

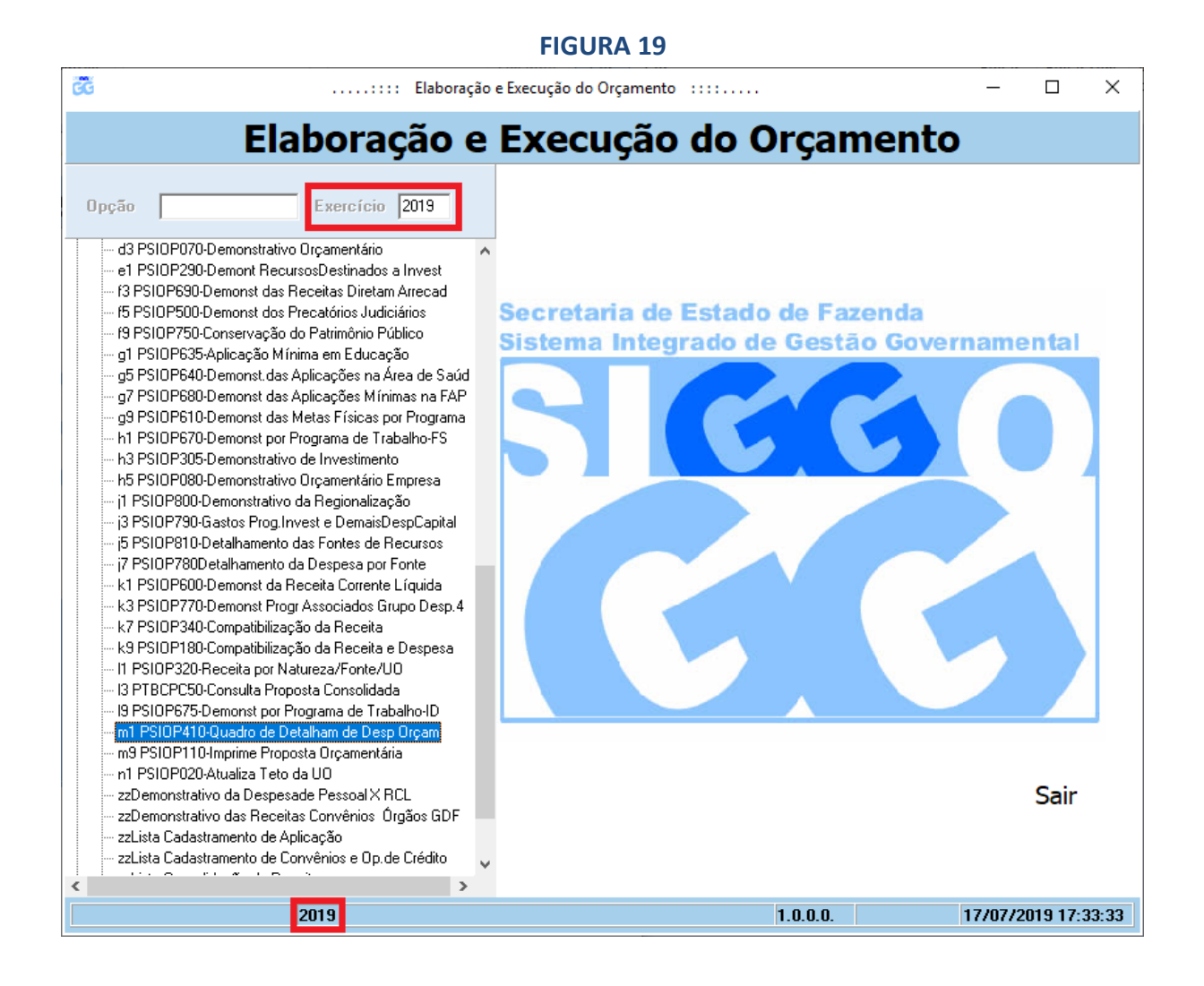

#### Na tela PSIOP410 (FIGURA 20), preencha os campos "Fase da Proposta", "Esfera", "UO Inicial" e "UO Final".

**ATENÇÃO:** Tanto no campo **"UO Inicial"** quanto no campo **"UO Final"**, insira o código de sua Unidade Orçamentária, como no exemplo da **figura 20**.

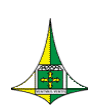

33 de 38

#### FIGURA 20

| GĞ |                  |                          | Elaboração | e Execução do Orçamento |            |               |     | -       |        | ×    |
|----|------------------|--------------------------|------------|-------------------------|------------|---------------|-----|---------|--------|------|
|    |                  | Elaboraç                 | ão e       | Execução                | do (       | Orçame        | nto |         |        |      |
|    |                  | PSIOP410                 | - m1 PSI   | 12410-Quadro de De      | atalham du | e Desn Orcam  |     |         |        |      |
|    |                  |                          |            |                         |            | o besp organi |     |         |        |      |
|    | Fase da Proposta | 1 - Proposta             | <b>T</b>   |                         |            |               |     |         |        |      |
|    | Esfera           | 1 - Fiscal/Seguridade So | cial 💌     |                         |            |               |     |         |        |      |
|    | UO Inicial       | 19101                    |            |                         |            |               |     |         |        |      |
|    | UO Final         | 19101                    |            |                         |            |               |     |         |        |      |
|    |                  |                          |            |                         |            |               |     |         |        |      |
|    |                  |                          |            |                         |            |               |     |         |        |      |
|    |                  |                          |            |                         |            |               |     |         |        |      |
|    |                  |                          |            |                         |            |               |     |         |        |      |
|    |                  |                          |            |                         |            |               |     |         |        |      |
|    |                  |                          |            |                         |            |               |     |         |        |      |
|    |                  |                          |            |                         |            |               |     |         |        |      |
|    |                  |                          |            |                         |            |               |     |         |        |      |
|    |                  |                          |            |                         |            |               |     |         |        |      |
|    | ᢖ Imprimir       |                          |            |                         |            |               |     | P       | Sair   |      |
|    |                  |                          |            |                         |            |               |     |         |        |      |
|    |                  | 2019                     |            |                         |            | 1.0.0.0.      | 17  | /07/201 | 9 17:3 | 8:57 |

Clique em "Imprimir"

O Quadro de Detalhamento da Despesa da Unidade Orçamentária selecionada será apresentada em formato de texto para análise, da maneira apresentada na figura 21.

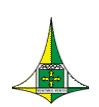

34 de 38

#### FIGURA 21

|                   | Quadro IX                                                                                                    |                  |           |        |             |           |
|-------------------|----------------------------------------------------------------------------------------------------|------------------|-----------|--------|-------------|-----------|
| 19 SECRETAR       | RIA DE ESTADO DE FAZENDA                                                                                      |                  |           |        |             |           |
| 19.101 - SECRETAR | RIA DE ESTADO DE FAZENDA, PLANEJAMENTO, ORÇAMENT                                                              | O E GESTÃO DO DI | ISTRITO F | EDERAL |             |           |
| QUADRO DE DETA L  | HAMENTO DA DESPESA                                                                                            |                  |           |        |             |           |
|                   |                                                                                                    |                  |           |        |             |           |
|                   | A ÇÃ O                                                                                                    | NATUREZA         | DUSO      | FONTE  | DETALHADO   | TOTAL     |
| 04.122.6003.2396  | 5331 CONSERVAÇÃO DAS ESTRUTURAS FÍSICAS DE<br>EDIFICAÇÕES RÚBLICAS-SECRETARIA DE FAZENDA-<br>DISTRITO FEDERAL |                  |           |        |             |           |
| REF.: 010967      |                                                                                                    |                  |           |        |             |           |
|                   |                                                                                                    | 33.90.30         | 0         | 100    | 15.000      |           |
|                   |                                                                                                    | 33.90.39         | 0         | 100    | 3.100.000   |           |
|                   |                                                                                                    |                  |           |        |             | 3.115.000 |
| 04.122.6003.8502  | .0055 A DMINISTRA ÇÃO DE PESSOAL-SECRETA RIA DE<br>FAZENDA-DISTRITO FEDERAL                                   |                  |           |        |             |           |
| REF.: 000479      |                                                                                                    |                  |           |        |             |           |
|                   |                                                                                                    | 31.90.11         | 0         | 100    | 371.338.865 |           |
|                   |                                                                                                    | 31.90.13         | 0         | 100    | 492.000     |           |
|                   |                                                                                                    | 31.90.16         | 0         | 100    | 1.450.000   |           |
|                   |                                                                                                    | 31.91.13         | 0         | 100    | 60.000.000  |           |

#### **CONFERÊNCIA DA PROPOSTA**

Para conferir a proposta cadastrada, siga os seguintes passos:

- Acesse o menu "Proposta" (FIGURA 3)
- Dê um duplo clique em "m9 PSIOP110-Imprime Proposta Orçamentária" (FIGURA 22)

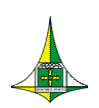

35 de 38

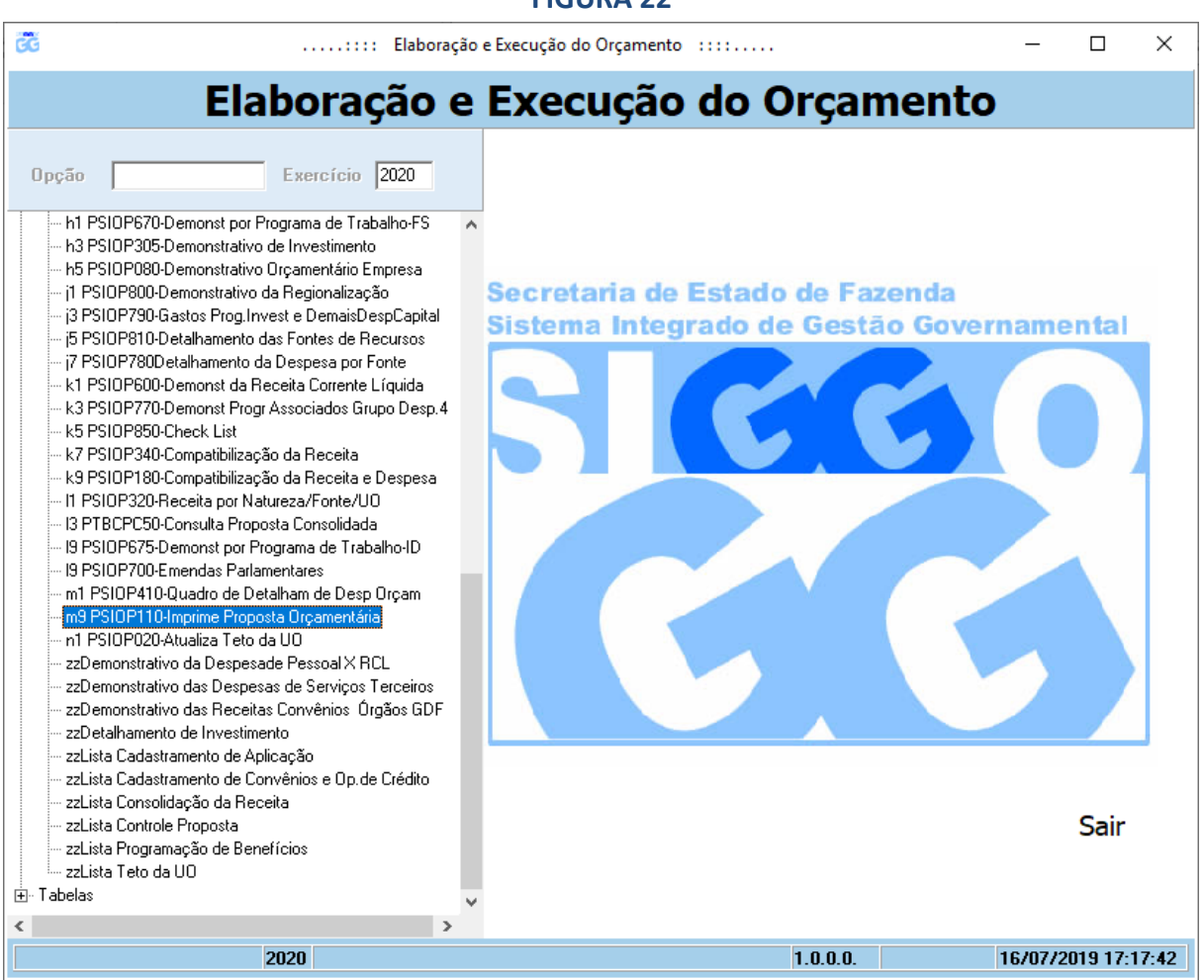

- Na tela PSIOP110 (FIGURA 23), preencha os campos "Unidade Orçamentária" e "Fase da Proposta" (1 – Proposta)
- Clique em "Imprimir"

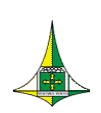

36 de 38

#### FIGURA 23

| ĞĞ                   | : Elaboração e Execução do Orçan    | nento ::::              | _       |                     | ×   |
|----------------------|-------------------------------------|-------------------------|---------|---------------------|-----|
| E                    | laboração e Execuçã                 | ão do Orçament          | 0       |                     |     |
|                      |                                     |                         |         |                     |     |
|                      | PSIOP110 - m9 PSIOP110-Imprime      | e Proposta Orçamentária |         |                     |     |
| Unidade Orçamentária |                                     |                         |         |                     |     |
| Fase da Proposta     | •                                   |                         |         |                     |     |
|                      |                                     |                         |         |                     |     |
|                      |                                     |                         |         |                     |     |
|                      |                                     |                         |         |                     |     |
|                      |                                     |                         |         |                     |     |
|                      |                                     |                         |         |                     |     |
|                      |                                     |                         |         |                     |     |
|                      |                                     |                         |         |                     |     |
|                      |                                     |                         |         |                     |     |
|                      |                                     |                         |         |                     |     |
|                      |                                     |                         |         |                     |     |
|                      |                                     |                         |         |                     |     |
|                      |                                     |                         |         |                     |     |
|                      |                                     |                         |         |                     |     |
|                      |                                     |                         |         |                     |     |
| ᢖ Imprimir           |                                     |                         | Į       | l <del>t</del> Sair |     |
|                      |                                     |                         |         |                     | _   |
|                      | 2020 Informe a Unidade Orçamentária | 1.0.0.0.                | 17/07/2 | 019 16:54           | :31 |

As despesas já cadastradas serão apresentadas em formato de texto (FIGURA 24).

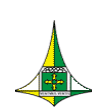

37 de 38

| <b>1</b>                                                                                                    | GOVERNO<br>SECRETAR                                                                                                    | DO DISTRITO FE<br>RIA DE ESTADO D                                                                                                    | EDERAL<br>DE PLANEJAMEN                                                                                           | TO, ORÇAME                                                                                                   | NTO E GESTÃO                                                                                          | EMITIDO EM:                                                                             | 16/07/20                                | 2019<br>19 17:20:19<br>PSIOP110            |
|----------------------------------------------------------------------------------------------------|----------------------------------------------------------------------------------------------------|----------------------------------------------------------------------------------------------------|----------------------------------------------------------------------------------------------------|----------------------------------------------------------------------------------------------------|----------------------------------------------------------------------------------------------------|-----------------------------------------------------------------------------------------|-----------------------------------------|--------------------------------------------|
|                                                                                                    |                                                                                                    | PLAN                                                                                                    | OS PLURIAN                                                                                                    | IUAIS E C                                                                                                    | RÇAMENTO                                                                                              | PÚBLICO                                                                                 |                                         | 1                                          |
|                                                                                                    |                                                                                                    | Dranaata                                                                                                    | DDODOO TA                                                                                                    |                                                                                                    |                                                                                                    |                                                                                         |                                         |                                            |
| I AVE DATIN                                                                                                    |                                                                                                    | roposta                                                                                                    | 1.101.0014                                                                                                    |                                                                                                    |                                                                                                    |                                                                                         |                                         |                                            |
|                                                                                                    |                                                                                                    |                                                                                                    |                                                                                                    |                                                                                                    |                                                                                                    |                                                                                         |                                         |                                            |
|                                                                                                    |                                                                                                    | RIA 19101 SE                                                                                                    | CRETARIA DE ESTA                                                                                                  | DO DE EAZEN                                                                                                  | DA PLANE IAMENT                                                                                       | O ORCAMENTO E GESTÃ                                                                     |                                         |                                            |
| UNIDA DE OR                                                                                                    | CAMENTÁI                                                                                                    | <b>RIA</b> 19101 SE                                                                                                    | CRETARIA DE ESTA                                                                                                  | DO DE FAZEN                                                                                                  | DA, PLANEJAMENT                                                                                       | O, ORÇAMENTO E GESTÂ                                                                    | (O DO                                   |                                            |
| UNIDA DE ORO                                                                                                    | CAMENTÁI                                                                                                    | RIA 19101 SE                                                                                                    | CRETARIA DE ESTA                                                                                                  | ISCAL<br>DO DE FAZEN                                                                                         | -<br>DA, PLANEJAMENT                                                                                  | O, ORÇAMENTO E GESTÂ                                                                    | (O DO                                   |                                            |
| UNIDA DE ORO<br>FUNÇÃ O<br>SUBFUNÇÃ                                                                                    | 04<br>04<br>0 122                                                                                                    | RIA 19101 SE<br>ADMINISTRAÇÃO<br>ADMINISTRAÇÃO                                                                                                    | CRETARIA DE ESTA<br>D.<br>D GERAL.                                                                                | FISCAL<br>DO DE FAZEN                                                                                        | DA, PLANEJAMENT                                                                                       | 'O, ORÇAMENTO E GESTÂ                                                                   | (o do                                   |                                            |
| UNIDA DE OR<br>FUNÇĂ O<br>SUBFUNÇÃ<br>PROGRAM                                                                          | 04<br>04<br>0 122<br>0 6003                                                                                              | RIA 19101 SE<br>ADMINISTRAÇÃO<br>ADMINISTRAÇÃO<br>GESTÃO, MANUT                                                                                                    | CRETARIA DE ESTA<br>D.<br>D GERAL.<br>TENÇÃ O E SERVIÇO                                                           | FISCAL<br>DO DE FAZEN                                                                                        | DA, PLANEJAMENT<br>- GESTÃO PÚBLIC                                                                    | O, ORÇAMENTO E GESTÂ                                                                    | (O DO                                   |                                            |
| UNIDA DE ORO<br>FUNÇÃ O<br>SUBFUNÇÃ<br>PROGRAM/<br>A ÇÃ O                                                              | 04<br>0 122<br>0 6003<br>2396                                                                                            | RIA 19101 SE<br>ADMINISTRAÇÃO<br>ADMINISTRAÇÃO<br>GESTÃO, MANUT<br>CONSERVAÇÃO                                                                                          | CRETARIA DE ESTA<br>D.<br>D GERAL.<br>TENÇÃO E SERVIÇO<br>DAS ESTRUTURAS                                          | PISCAL<br>DO DE FAZEN<br>OS AO ESTADO<br>FÍSICAS DE EI                                                       | DA, PLANEJAMENT                                                                                       | O, ORÇAMENTO E GESTÂ<br>A<br>XA S                                                       |                                         |                                            |
| UNIDA DE ORO<br>FUNÇÃO<br>SUBFUNÇÃ<br>PROGRAM<br>AÇÃO<br>SUBTÍTULO                                                     | 04<br>0 122<br>A 6003<br>2396<br>0 5331                                                                                  | RIA 19101 SE<br>ADMINISTRAÇÃO<br>ADMINISTRAÇÃO<br>GESTÃO, MANUT<br>CONSERVAÇÃO<br>CONSERVAÇÃO<br>FEDERAL                                                                | CRETARIA DE ESTA<br>D.<br>D GERAL.<br>TENÇÃ O E SERVIÇO<br>DAS ESTRUTURAS<br>DAS ESTRUTURAS                       | PISCAL<br>DO DE FAZEN<br>DS AO ESTADO<br>FÍSICAS DE EL                                                       | DA, PLANEJAMENT<br>)- GESTÃO PÚBLIC<br>DIFICAÇÕES PÚBLIC<br>DIFICAÇÕES PÚBLIC                         | O, ORÇAMENTO E GESTÂ<br>A<br>A<br>SA S<br>SAS-SECRETARIA DE FAZ                         | CODO                                    | го                                         |
| UNIDA DE ORO<br>FUNÇÃO<br>SUBFUNÇÃ<br>PROGRAM/<br>AÇÃO<br>SUBTÍTULC<br>DA TA INÍCI                                     | 04<br>0 122<br>0 6003<br>2396<br>0 5331<br>0                                                                             | RIA 19101 SE<br>ADMINISTRAÇÃO<br>ADMINISTRAÇÃO<br>GESTÃO, MANUT<br>CONSERVAÇÃO<br>FEDERAL<br>DATA FIM                                                                   | CRETARIA DE ESTA<br>D.<br>D. GERAL.<br>TENÇÃO E SERVIÇO<br>DAS ESTRUTURAS<br>DAS ESTRUTURAS                       | PISCAL<br>DO DE FAZEN<br>IS AO ESTADO<br>FÍSICAS DE EL                                                       | DA, PLANEJAMENT<br>)- GESTÃO PÚBLIC<br>DIFICAÇÕES PÚBLIC<br>DIFICAÇÕES PÚBLIC                         | O, ORÇAMENTO E GESTÂ<br>A<br>XA S<br>XA S-SECRETARIA DE FA Z                            | (O DO                                   | то                                         |
| UNIDA DE ORU<br>FUNÇÃO<br>SUBFUNÇÃ<br>PROGRAMJ<br>AÇÃO<br>SUBTÍTULO<br>DA TA INÍCI<br>LOCALIZAÇ<br>NATUREZA            | 04<br>0 122<br>4 6003<br>2396<br>0 5331<br>0<br>ÃO 99 D<br>FONTE                                                         | RIA 19101 SE<br>ADMINISTRAÇÃO<br>ADMINISTRAÇÃO<br>GESTÃO, MANUT<br>CONSERVAÇÃO<br>CONSERVAÇÃO<br>CONSERVAÇÃO<br>FEDERAL<br>DATA FIM<br>ISTRITO FEDERAL<br>ID, USO       | CRETARIA DE ESTA<br>D.<br>D GERAL.<br>TENÇÃ O E SERVIÇO<br>DAS ESTRUTURAS<br>DAS ESTRUTURAS<br>VALOR              | FISCAL<br>DO DE FAZEN<br>IS AO ESTADO<br>FÍSICAS DE EI<br>FÍSICAS DE EI<br>REFERÊNCIA<br>PRODUTO             | DA, PLANEJAMENT<br>- GESTÃO PÚBLIC<br>DIFICAÇÕES PÚBLIC<br>DIFICAÇÕES PÚBLIC<br>010967                | O, ORÇAMENTO E GESTÂ<br>A<br>A<br>XA S<br>XA S-SECRETARIA DE FAZ<br>VALOR DA PR         | KODO<br>KENDA-DISTRI<br>KOPOSTA 3<br>QU | TO<br>.115.000,00<br>JANTIDADE             |
| UNIDA DE ORU<br>FUNÇÃO<br>SUBFUNÇÃ<br>PROGRAMJ<br>AÇÃO<br>SUBTÍTULO<br>DA TA INÍCI<br>LOCALIZAÇ<br>NA TUREZA<br>339030 | 04<br>0 122<br>0 122<br>0 5331<br>0<br>0<br>0<br>0<br>0<br>0<br>0<br>0<br>0<br>0<br>0<br>0<br>0<br>0<br>0<br>0<br>0<br>0 | RIA 19101 SE<br>ADMINISTRAÇÃO<br>ADMINISTRAÇÃO<br>GESTÃO, MAINUT<br>CONSERVAÇÃO<br>CONSERVAÇÃO<br>CONSERVAÇÃO<br>FEDERAL<br>DATA FIM<br>ISTRITO FEDERAL<br>ID. USO<br>0 | CRETARIA DE ESTA<br>D.<br>D GERAL.<br>TENÇÃ O E SERVIÇO<br>DAS ESTRUTURAS<br>DAS ESTRUTURAS<br>VALOR<br>15.000.00 | HISCAL<br>DO DE FAZEN<br>IS AO ESTADO<br>FÍSICAS DE EL<br>FÍSICAS DE EL<br>REFERÊNCIA<br>PRODUTO<br>0322 UND | DA, PLANEJAMENT<br>- GESTÃO PÚBLIC<br>DIFICAÇÕES PÚBLIC<br>DIFICAÇÕES PÚBLIC<br>010967<br>ADE MANTIDA | O, ORÇAMENTO E GESTÂ<br>A<br>A<br>XAS<br>XAS-SECRETARIA DE FAZ<br>VALOR DA PR<br>UNDADE | KODO<br>KENDA-DISTRI<br>KOPOSTA 3<br>QL | TO<br>.115.000,00<br><b>JANTIDADE</b><br>1 |

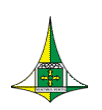

38 de 38

# SECRETARIA DE FAZENDA, PLANEJAMENTO, ORÇAMENTO E GESTÃO SUBSECRETARIA DE ORÇAMENTO PÚBLICO COORDENAÇÃO GERAL DO PROCESSO ORÇAMENTÁRIO

Anexo do Palácio do Buriti, 10º Andar

E-mail: coger.suop@sefp.df.gov.br